# Consultant Work Practice Plans, Guide for Medical HR Users,

NDTP – Doctors Integrated Management E-System

| Prepared by:    | DIME Team HSE NDTP   |
|-----------------|----------------------|
| Approved by:    | Aoife Nolan HSE NDTP |
| Version number: | V1                   |
| Date:           | June 2025            |

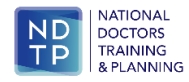

**NDTP Support Contact Details** 

dime.team@hse.ie

National Doctors Training & PlanningBlock 9E, Sancton Wood Building Heuston South Quarter Saint John's Road WestDublin 8 <u>www.hse.ie/doctors</u>

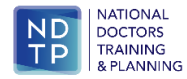

# **Consultant Work Practice Plans,**

# Guide for Medical HR Users,

NDTP – Doctors Integrated Management E-System

## Contents

| Section 1 – Introduction to the Consultant Post Matching Module & Doctors Integrated Management E-System (DIME) | 4  |
|----------------------------------------------------------------------------------------------------|----|
| Section 2 – Add a New Work Practice Plan on DIME.                                                               | 6  |
| 2.1 View Consultant Details                                                                                     | 6  |
| 2.2 Add a New Work Practice Plan to a Consultant on DIME                                                        | 8  |
| Section 3 – View / Edit a Work Practice Plan                                                                    | 20 |
| 3.1 View a Work Practice Plan                                                                                   | 20 |
| 3.2 Edit a Work Practice Plan                                                                                   | 23 |
| Section 4 – Add a new Work Practice Plan when there is an existing Work Practice Plan in Plan                   | 25 |
| 4.1 Add a new Work Practice Plan                                                                                | 25 |
| Section 5 – Work Practice Plan Status                                                                           | 27 |
| 5.1 Traffic Light Symbols                                                                                       | 27 |
| Section 6 – Reports                                                                                             | 28 |
| 6.1 Individual Work Practice Plan Report                                                                        | 28 |
| 6.2 General Work Practice Plans Summary Report                                                                  | 33 |
| 6.3 Work Practice Plan Compliance Report                                                                        | 36 |
| 6.4 Work Practice Plan Compliance by MP Report                                                                  |    |

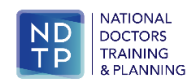

# Section 1 – Introduction to the Consultant Post Matching Module & Doctors Integrated Management E-System (DIME)

The Consultant Post Matching Module was rolled out nationally in 2017. This Module gives NDTP the ability to create Consultant posts approved by the Consultant Applications Advisory Committee (CAAC) on DIME. Employers are then able to assign Consultants to their respective posts. The recording of all posts allows for more accurate reporting at local and national level and helps to inform workforce planning decisions.

DIME is a quadripartite system which encompasses National Doctors Training & Planning, the Irish Medical Council, the Postgraduate Medical Training Bodies and Clinical Sites. The DIME system continues to be upgraded and developed on an on-going basis and currently consists of seven separate modules.

Currently there are approximately 600 service users that have access to some or all the DIME modules. These service users include Medical HR Staff, Postgraduate Medical Training Bodies and Occupational Health Departments.

In June 2025 additional functionality was added to the module which includes the ability of clinical sites to input and report on Consultant Work Practice Plans.

#### **DIME Access Forms**

In order to gain access to the DIME system an access request form including a declaration is completed by each employer/clinical site employee agreeing to the terms of use of the system.

<u>System Access Request Forms</u> for Medical Manpower / HR in Clinical Sites, Community Health Care Organisations and Health Regions. Completed forms should be scanned and returned by email to the DIME Team <u>dime.team@hse.ie</u>

The DIME System can be accessed from any PC, Laptop via the latest version of Internet Explorer or Google Chrome. <u>Please note that</u> <u>Firefox browser is not compatible with the DIME System.</u>

The DIME System is secure and protected by a Secure Socket Layer (SSL) certificate. The browser displays a padlock symbol which means there is a secure connection; data transferred over the internet is encrypted and not visible to third parties. On google chrome you can verify the secure connection by clicking on the symbol beside the website address.

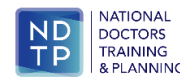

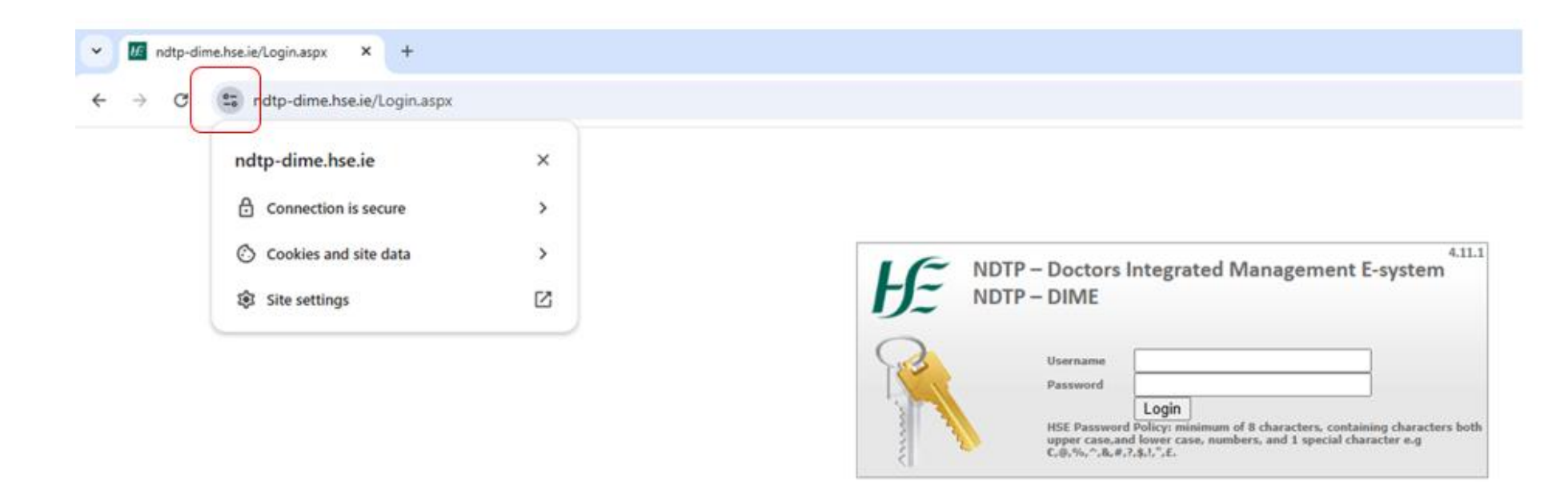

This technology is used e.g. for Internet Banking/Credit Card transactions. For security reasons DIME Users should not allow the browser to save their password. If you have forgotten your DIME Password please email the DIME Team via email dime.team@hse.ie

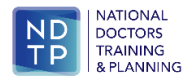

# Section 2 – Add a New Work Practice Plan on DIME.

#### 2.1 View Consultant Details

Users may view consultants that are registered with the Medical Council by clicking the medical practitioner MPs button on the left hand menu. The following screen will appear:

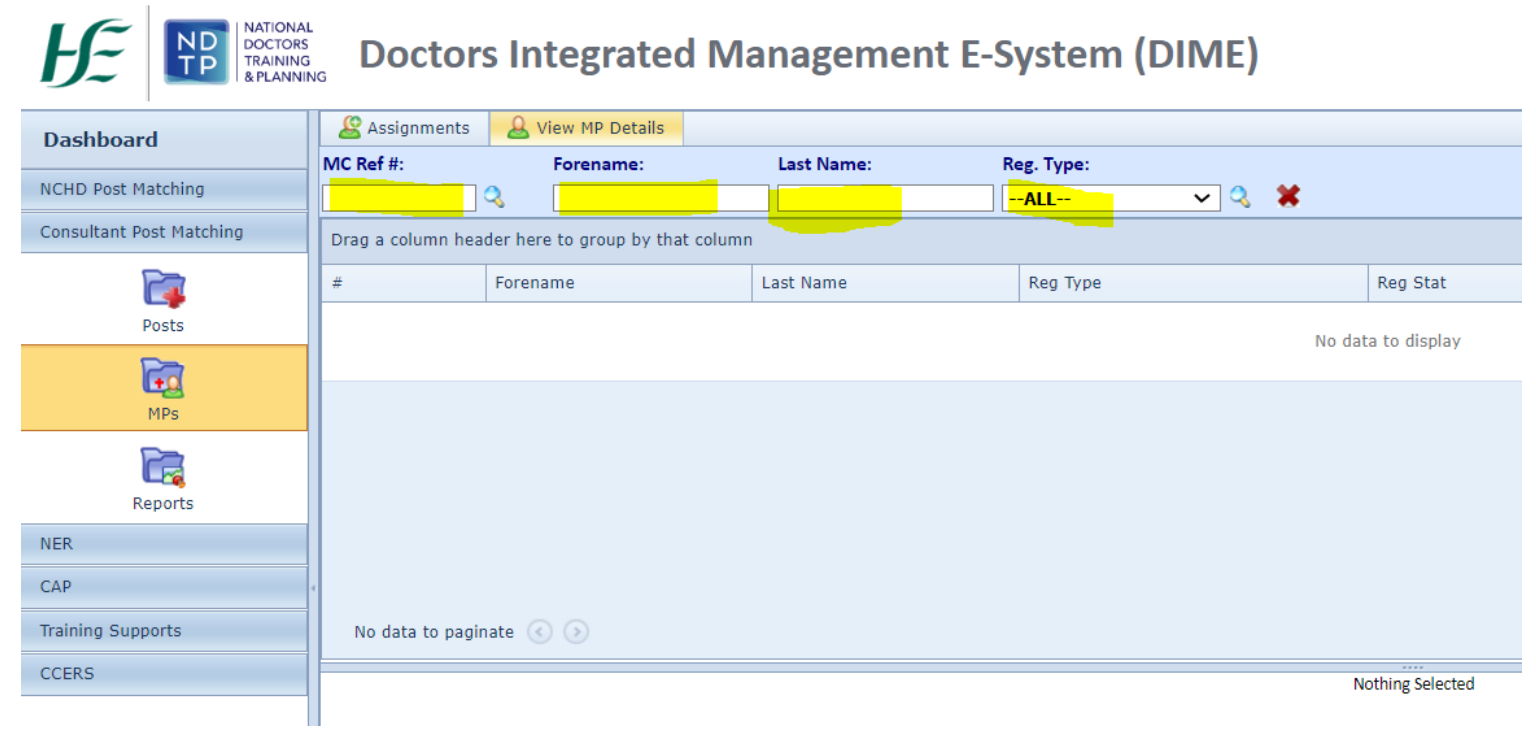

Users may search for a consultant using their Medical Council reference number or name.

To search by Medical Council reference number, insert reference number and click magnifying glass or hit return.

To search by name insert forename and/or last name and click magnifying glass or hit return.

A list of all consultants that meet the criteria will appear as follows:

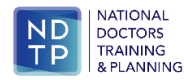

|                          | Doctors I              | ntegrated Manag              | gement E-Syster | m (DIME)                |                  |           | Change Password | Dog Ou                                                                                                    |
|--------------------------|------------------------|------------------------------|-----------------|-------------------------|------------------|-----------|-----------------|----------------------------------------------------------------------------------------------------|
| Dashboard                | 🙎 Assignments 🔒        | View MP Details              |                 |                         |                  |           | Last in         | nport: 31/03/2020 15:03:59 🖖                                                                                                    |
| NCHD Past Matching       | MC Ref #:              | Forename:                    | Last Name:      | Reg. Type:              |                  |           |                 |                                                                                                    |
| Constitution Production  |                        | ۹                            |                 | ALL 🗸 🏅                 |                  |           |                 |                                                                                                    |
| Consultant Post Matching | Drag a column header h | here to group by that column |                 |                         |                  |           |                 |                                                                                                    |
| <b>E4</b>                |                        | Forename                     | Last Name       | Reg Type                | Reg Stat         | Post Ref  | Address         |                                                                                                    |
| Posts                    |                        |                              |                 | Specialist Registration | Active           | Confirmed |                 | Ø .                                                                                                    |
| <b>Fi</b>                |                        |                              |                 | Specialist Registration | Active           | Confirmed |                 | 0                                                                                                    |
| MPs                      |                        |                              |                 | Specialist Registration | Inactive         | Not Set   |                 | 0                                                                                                    |
| Con.                     | 1                      |                              |                 | Specialist Registration | Active           | Not Set-  |                 | 0                                                                                                    |
|                          |                        |                              |                 | Specialist Registration | Active           | Not Set-  |                 | 0                                                                                                    |
| Reports                  |                        |                              |                 | General Registration    | Active           | Not Set-  |                 | 9                                                                                                    |
|                          |                        |                              |                 | Specialist Registration | Active           | Confirmed |                 | •                                                                                                    |
| System Config            |                        |                              |                 | General Registration    | Active           | Not Set-  |                 | 9                                                                                                    |
| NER.                     |                        |                              |                 | Specialist Registration | Active           | Not Set-  |                 | 0                                                                                                    |
| E-Portfolio              | 1                      |                              |                 | Specialist Registration | Active           | Not Set-  |                 | 0                                                                                                    |
| CAP                      |                        |                              |                 | Specialist Registration | Active           | Not Set-  |                 | Ø                                                                                                    |
|                          |                        |                              |                 | Specialist Registration | Active           | Confirmed |                 | 0                                                                                                    |
| CAAC                     |                        |                              |                 | Specialist Registration | Active           | Not Set-  |                 | Optimized and the second second se |
| OH Module                |                        |                              |                 | General Registration    | Active           | Not Set-  |                 |                                                                                                    |
| Training Supports        | Page 1 of 26 (509 its  | ems) () 1 2 3 4 5 6 7        | 24 25 26 🕑      |                         |                  |           |                 |                                                                                                    |
| CCERS                    |                        |                              |                 |                         | Nothing Selected |           |                 |                                                                                                    |
| Common                   |                        |                              |                 |                         |                  |           |                 |                                                                                                    |
|                          | 1                      |                              |                 |                         |                  |           |                 |                                                                                                    |
|                          |                        |                              |                 |                         |                  |           |                 |                                                                                                    |
|                          |                        |                              |                 |                         |                  |           |                 |                                                                                                    |
|                          |                        |                              |                 |                         |                  |           |                 |                                                                                                    |
|                          |                        |                              |                 |                         |                  |           |                 |                                                                                                    |
|                          |                        |                              |                 |                         |                  |           |                 |                                                                                                    |
|                          |                        |                              |                 |                         |                  |           |                 |                                                                                                    |
|                          |                        |                              |                 |                         |                  |           |                 |                                                                                                    |

Double click on the relevant consultant and their details will appear in the lower portion of the screen. To view further details, click the view details button.

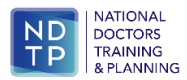

#### 2.2 Add a New Work Practice Plan to a Consultant on DIME

To add a new Work Practice Plan to a consultant perform a search for that Consultant, select the Consultant. You will note there are two columns added to the assignment section titled 'Work Practice Plan' and 'WPP Status':

| HE 🔢 🏻                                         | Doctors             | Integr      | ated Mana         | gement E- | System (D                                                                                                    | NIME)                                  |             |                 |           |                 |   | Cas           | pilanad and ge    | en.e   13 Log Od  |
|------------------------------------------------|---------------------|-------------|-------------------|-----------|----------------------------------------------------------------------------------------------------|----------------------------------------|-------------|-----------------|-----------|-----------------|---|---------------|-------------------|-------------------|
| Dashboard                                      | Antipresents        | 🚊 Va- 107 ( | warts             |           |                                                                                                    |                                        |             |                 |           |                 |   |               | Last imports 21/1 | N 2000 13-03-09 * |
| NOID Real Matching<br>Consultant Real Matching | MENTE               | 19          | larename:         | Last Name |                                                                                                    | Ng Tget<br>-AL-                        | ia <b>#</b> |                 |           |                 |   |               |                   |                   |
| <b>10</b>                                      | Drag a column haade | forester    | thy that solution | Last Name | _                                                                                                    | First Type<br>Type: adult Taggetration |             | ng That<br>Dire | April 10  |                 | _ | Address       | _                 |                   |
| ig .                                           |                     |             |                   |           |                                                                                                    |                                        |             |                 |           |                 |   |               |                   |                   |
| E.                                             |                     |             |                   |           |                                                                                                    |                                        |             |                 |           |                 |   |               |                   |                   |
| Evelon Config                                  |                     |             |                   |           |                                                                                                    |                                        |             |                 |           |                 |   |               |                   |                   |
| NGR                                            |                     |             |                   |           |                                                                                                    |                                        |             |                 |           |                 |   |               |                   |                   |
| E Rothine                                      |                     |             |                   |           |                                                                                                    |                                        |             |                 |           |                 |   |               |                   |                   |
| 044                                            |                     |             |                   |           |                                                                                                    |                                        |             |                 |           |                 |   |               |                   |                   |
| CONC.                                          |                     |             |                   |           |                                                                                                    |                                        |             |                 |           |                 |   |               |                   | -                 |
| Dening Results                                 | Page 1 of 1 (1 hor  | -           |                   |           |                                                                                                    |                                        |             |                 |           |                 |   |               |                   |                   |
| CCENE .                                        | Mr. Datab. No. 14   |             |                   |           |                                                                                                    |                                        |             |                 |           |                 |   |               |                   |                   |
| Gamman                                         | MC Reg #            |             |                   |           |                                                                                                    |                                        | Rent        | •               | - 1       |                 |   |               |                   |                   |
|                                                | Address Text        |             |                   |           |                                                                                                    |                                        | Sex         |                 |           |                 |   |               |                   |                   |
|                                                | Allen               |             | -94.54            |           |                                                                                                    |                                        |             | Non Atabed      |           | 10 M            |   |               |                   |                   |
|                                                | Date of extrement   |             | 3947              |           |                                                                                                    |                                        |             |                 |           |                 |   |               |                   |                   |
|                                                | Anippenette         | -           |                   | Average 1 | in the second second se | the law is the                         | Automa have | trans.          | for large | And other Dates | - | Animated Will | West Provide Pro- | -                 |
|                                                | Ver Joseph          |             |                   |           | Personal                                                                                                    | 0.0.00                                 |             | Gentered        | 10.0      | in frag         |   | 1.00          | Add Serve         |                   |
|                                                |                     |             |                   |           |                                                                                                    |                                        |             |                 |           |                 |   |               | David B           | -                 |
|                                                |                     |             |                   |           |                                                                                                    |                                        |             |                 |           |                 |   |               |                   |                   |

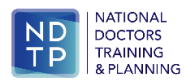

The principal clinical site can add or amend a work practice plan. Any other clinical site linked to the post may view the practice plan.

To add a work practice plan click on add new.

|                          | Doctor            | rs Integ         | rated Manage           | ment E-Sy  | /stem (DIN | ЛE)                        |                  |                     |            |                   |           | Change.  | Password   16      | ijhselie   🕀 <u>Log Out</u> |
|--------------------------|-------------------|------------------|------------------------|------------|------------|----------------------------|------------------|---------------------|------------|-------------------|-----------|----------|--------------------|-----------------------------|
| Dashboard                | Assignments       | A View MP        | Details                |            |            |                            |                  |                     |            |                   |           |          | Last Import: 31    | /03/2020 15:03:59 🙏         |
| NCHD Post Matching       | MC Ref #:         |                  | Forename:              | Last Name: | Re         | g. Type:                   |                  |                     |            |                   |           |          |                    |                             |
| Consultant Post Matching | [                 | <b>Q</b>         |                        |            | 5          | pecialist Registration 🛛 👻 | ୍ 🗶              |                     |            |                   |           |          |                    |                             |
| 2                        | Drag a column her | ader here to gro | up by that column      |            |            |                            |                  |                     |            |                   |           |          |                    |                             |
| Engle<br>Double          |                   | Forenan          | 10                     | Last Name  |            | Reg Type                   |                  | Reg Stat            | Post Ref   |                   |           | Address  |                    |                             |
| <b>Co</b>                |                   |                  |                        |            |            | Specialist Registration    |                  | Active              | Confirmed  |                   | [In Post] |          |                    | <ul> <li>A</li> </ul>       |
| •                        |                   |                  |                        |            |            |                            |                  |                     |            |                   |           |          |                    |                             |
| MPs                      |                   |                  |                        |            |            |                            |                  |                     |            |                   |           |          |                    |                             |
|                          |                   |                  |                        |            |            |                            |                  |                     |            |                   |           |          |                    |                             |
| Reports                  |                   |                  |                        |            |            |                            |                  |                     |            |                   |           |          |                    |                             |
| <b>1</b>                 |                   |                  |                        |            |            |                            |                  |                     |            |                   |           |          |                    |                             |
| System Config            |                   |                  |                        |            |            |                            |                  |                     |            |                   |           |          |                    |                             |
| NER.                     |                   |                  |                        |            |            |                            |                  |                     |            |                   |           |          |                    |                             |
| E-Portfolio              |                   |                  |                        |            |            |                            |                  |                     |            |                   |           |          |                    |                             |
| CAP                      |                   |                  |                        |            |            |                            |                  |                     |            |                   |           |          |                    |                             |
| CAAC                     |                   |                  |                        |            |            |                            |                  |                     |            |                   |           |          |                    |                             |
| OH Module                | -                 |                  |                        |            |            |                            |                  |                     |            |                   |           |          |                    |                             |
| Training Furgests        |                   |                  |                        |            |            |                            |                  |                     |            |                   |           |          |                    | *                           |
| training supports        | Page 1 of 1 (1)   | tems) 🕓 1        |                        |            |            |                            |                  |                     |            |                   |           |          |                    |                             |
| CCERS                    | MP Details View I | Details          |                        |            |            |                            |                  |                     |            |                   |           |          |                    |                             |
| Common                   | MC Reg #          |                  |                        |            |            |                            |                  | Name                |            |                   |           |          |                    |                             |
|                          | Address           |                  | Searching Registration |            |            |                            |                  | Sex                 | 1.00       |                   |           |          |                    |                             |
|                          | Alias             |                  | -Not Set-              |            |            |                            |                  | Conditions Attached | No         |                   |           |          |                    |                             |
|                          | Date of retiremen |                  | 2063                   |            |            |                            |                  | Constront Patience  |            |                   |           |          |                    |                             |
|                          | Assignments       |                  |                        |            |            |                            |                  |                     |            |                   |           |          |                    |                             |
|                          |                   | Sinical Site     |                        | Post ref # | Tenure     | Start Date in Post         | End Date in Post | Status              | Reg Status | Employment Status | Assign    | ment WTE | Work Practice Plan | WPP Status                  |
|                          | View Details      |                  |                        |            | Permanent  | 01/10/2001                 |                  | Confirmed           | Active     | In Post           | 0.00      |          | Add New            | 8                           |
|                          |                   |                  |                        |            |            |                            |                  |                     |            |                   |           |          |                    |                             |
|                          |                   |                  |                        |            |            |                            |                  |                     |            |                   |           | L        |                    |                             |

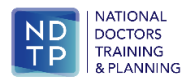

#### The following screen appears:

| ork Practice Plan                                          |                        |                             |                          |                    | - 🗆 |
|------------------------------------------------------------|------------------------|-----------------------------|--------------------------|--------------------|-----|
| Section 1 Section 2 S                                      | Section 3 Section 4    |                             |                          |                    |     |
|                                                            |                        | Section 1 - General In      | formation                |                    |     |
| MP Details                                                 |                        |                             |                          |                    |     |
| IMC Reg Number                                             |                        | Name                        |                          |                    |     |
| Medical Discipline Surgery                                 |                        | Specialty                   |                          |                    |     |
| Sub-specialty Ophthali                                     | mic Surgery            | Post Title                  |                          |                    |     |
| Assignment Details                                         |                        |                             |                          |                    |     |
| Clinical Site                                              | Post Hours             | Practice Plan Hours         | Contract Type            | Start Date in Post |     |
| Royal Victoria Eye & Ear Hospital                          | 18.00                  | 0.00                        | Category 2               | 06/07/1998         |     |
| General Work Practice Plan In<br>Practice Plan Start Date: | dd/MM/yyyy             | • Num                       | ber of Weeks in Cycle:   | -Select Item 💙     |     |
| General Comments on WPP:                                   |                        |                             |                          |                    |     |
|                                                            |                        |                             |                          |                    |     |
|                                                            | 300 characters left    |                             |                          |                    |     |
| PLEASE F                                                   | REMEMBER TO CLICK SAVE | AFTER THE INFORMATION HAS B | EEN UPDATED OTHERWISE CH | ANGES WILL BE LOST |     |
|                                                            | Save                   | & Proceed Save & Exit       | Cancel Without Saving    |                    |     |

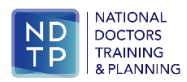

#### Section 1 – General Work Practice Plan Information.

Complete the following fields:

- Practice Plan Start Date Work Practice Plans must commence on a Monday.
- Number of Weeks in Cycle Consultants work may vary from week to week, for example they may work one Saturday every four weeks. Please insert the number of weeks of the cycle in this section.
- General Comments on WPP This is a free text box where the user may make any relevant notes. <u>You should note specific</u> <u>details relating to the types of on call rotas that the consultant participates on in this section.</u>

To save the details entered please ensure that you click 'Save & Exit' or 'Save & Proceed'. If you move between tabs without saving details entered will be lost.

| Vork Practice Plan               |                     |                     |                           |                                      | , |
|----------------------------------|---------------------|---------------------|---------------------------|--------------------------------------|---|
| Section 1 Section 2 Sect         | tion 3 Section 4    |                     |                           |                                      |   |
|                                  | Sec                 | tion 1 - Gene       | ral Information           |                                      |   |
| MP Details                       |                     |                     |                           |                                      |   |
| IMC Reg Numb                     |                     | N                   | ame                       |                                      |   |
| Medical Discipline Surgery       |                     | Sp                  | pecialty General Surge    | ery                                  |   |
| Sub-specialty General Surg       | gery                | Po                  | ost Title Consultant G    | eneral Surgeon s.i. vascular surgery |   |
| Assignment Details               |                     |                     |                           |                                      |   |
| Clinical Site                    | Post Hours          | Practice Plan Hours | Contract Type             | Start Date in Post                   |   |
|                                  | 0.00                | 0.00                | Type B                    | 01/10/2001                           |   |
| General Work Practice Plan Infor | mation              |                     |                           |                                      |   |
| Practice Plan Start Date:        | dd/MM/yyyy          |                     | Number of Weeks in Cycle: | Select Item V                        |   |
| General Comments on WPP:         |                     |                     |                           |                                      | ¬ |
|                                  |                     |                     |                           |                                      |   |
|                                  |                     |                     |                           |                                      |   |
|                                  | 300 characters left |                     |                           |                                      |   |
|                                  |                     |                     |                           |                                      |   |

PLEASE REMEMBER TO CLICK SAVE AFTER THE INFORMATION HAS BEEN UPDATED OTHERWISE CHANGES WILL BE LOST

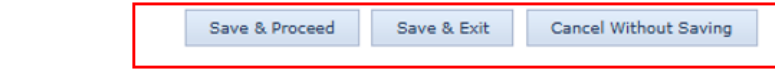

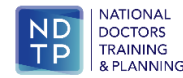

#### Section 2 – On Call Commitment.

| Work Practice Plan        |                         |                       |                 |                        |                      | – 🗆 × |
|---------------------------|-------------------------|-----------------------|-----------------|------------------------|----------------------|-------|
| Section 1 Section 2       | Section 3 Sec           | tion 4                |                 |                        |                      |       |
|                           |                         | Section               | n 2 - On Call C | ommitment              |                      | Φ     |
| On Call Commitment Deta   | ails                    |                       |                 |                        |                      |       |
| Does this Consultant part | icipate in an on call r | ota ? 🔿 Yes 🖲 No      |                 |                        |                      |       |
|                           |                         |                       |                 |                        |                      |       |
|                           |                         |                       |                 |                        |                      |       |
|                           |                         |                       |                 |                        |                      |       |
| PLEA                      | SE REMEMBER TO C        | LICK SAVE AFTER THE I | NFORMATION HAS  | BEEN UPDATED OTHERWISE | CHANGES WILL BE LOST |       |
|                           |                         | Save & Proceed        | Save & Exit     | Cancel Without Saving  |                      |       |
|                           |                         |                       |                 |                        |                      |       |
|                           |                         |                       |                 |                        |                      |       |
|                           |                         |                       |                 |                        |                      |       |
|                           |                         |                       |                 |                        |                      |       |
|                           |                         |                       |                 |                        |                      |       |
|                           |                         |                       |                 |                        |                      |       |

Select if the Consultant participates in an on call rota.

If the user selects 'yes' the following screen will appear:

| Vork Practice Plar                                | n                                                               |                                                  |                                                 |                                    |                  |                                                |                         | - 🗆 י |
|---------------------------------------------------|-----------------------------------------------------------------|--------------------------------------------------|-------------------------------------------------|------------------------------------|------------------|------------------------------------------------|-------------------------|-------|
| Section 1                                         | Section 2                                                       | Section 3                                        | Section 4                                       |                                    |                  |                                                |                         |       |
|                                                   |                                                                 |                                                  |                                                 | Sectio                             | on 2 - On Call ( | Commitment                                     |                         | Φ     |
| On Call Com<br>Does this Co<br>Ty<br>Does this Co | mitment Deta<br>nsultant parti<br>pe of Rota:<br>nsultant parti | ils<br>cipate in an or<br>Sel<br>cipate in a 2nd | n call rota ? (<br>lect Item<br>d on call roste | ) Yes ○ No<br>▼<br>? ○ Yes ® N     | Average Frequen  | cy of On Call:Select Ite                       | :m ♥                    |       |
|                                                   | PLEAS                                                           | SE REMEMBEI                                      | R TO CLICK SA                                   | <b>/E AFTER THE</b><br>e & Proceed | INFORMATION HA   | S BEEN UPDATED OTHERW<br>Cancel Without Saving | ISE CHANGES WILL BE LOS | 5T    |

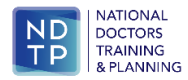

Select the 'Type of Rota' from the drop down list and the 'Average Frequency of On Call'.

If a Consultant participates in an additional on call rota select yes in the section 'Does the Consultant participate in a 2<sup>nd</sup> on call rota'.

Complete the 'Type of Rota' and the 'Average Frequency of On Call' if applicable.

You can note further details regarding the on-call rotas in Section 1 under comments.

To save the details entered please ensure that you click 'Save & Exit' or 'Save & Proceed'. If you move between tabs without saving details entered will be lost.

| ork Practice Plan        |                          |                       |                 |                     |                  | - 🗆 י      |
|--------------------------|--------------------------|-----------------------|-----------------|---------------------|------------------|------------|
| Section 1 Section 2      | Section 3 Sec            | tion 4                |                 |                     |                  |            |
|                          |                          | Sectio                | on 2 - On Call  | Commitment          |                  | Φ          |
| On Call Commitment De    | tails                    |                       |                 |                     |                  |            |
| Does this Consultant par | ticipate in an on call r | ota? 🖲 Yes 🔿 No       |                 |                     |                  |            |
| Type of Rota:            | General M                | edical 🗸              | Average Frequen | cy of On Call: 1:19 | ~                | ]          |
| Does this Consultant pa  | ticipate in a 2nd on ca  | III roster? 🖲 Yes 🔿 N | No              |                     |                  |            |
| Type of Rota:            | Select It                | em 🗸                  | Average Frequen | cy of On Call:Sele  | ct Item 🗸        | ]          |
|                          |                          |                       |                 |                     |                  |            |
|                          |                          |                       |                 |                     |                  |            |
| PLE                      | ASE REMEMBER TO C        | LICK SAVE AFTER THE   | INFORMATION HA  | S BEEN UPDATED OTH  | ERWISE CHANGES W | LL BE LOST |
|                          |                          | Save & Proceed        | Save & Exit     | Cancel Without S    | aving            |            |
|                          |                          |                       |                 |                     |                  |            |
|                          |                          |                       |                 |                     |                  |            |
|                          |                          |                       |                 |                     |                  |            |

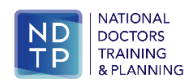

#### Section 3 – Weekly Schedules

The weekly schedule screen gives detailed guidance notes to the user.

Depending on the number of weeks in the cycle selected in section 1 the relevant number of weeks will appear in the 'Add Activity' section.

Users can remove a week by clicking on the 'Remove Week' button. Users can add a week by clicking on the 'Add Week' button. This will amend details regarding the number of weeks in the cycle in Section 1.

| Practice P                                                                                                    | ian i                                                                                                    |                                                                                                    | _                                                                                                    |                                                                                                    |                                                                                                    |                                                                                                    |                                                                                                    |                                                                 |                                                              |
|----------------------------------------------------------------------------------------------------|----------------------------------------------------------------------------------------------------|----------------------------------------------------------------------------------------------------|----------------------------------------------------------------------------------------------------|----------------------------------------------------------------------------------------------------|----------------------------------------------------------------------------------------------------|----------------------------------------------------------------------------------------------------|----------------------------------------------------------------------------------------------------|-----------------------------------------------------------------|--------------------------------------------------------------|
| ection 1                                                                                                    | Section 2                                                                                                    | Section 3                                                                                                    | Sect                                                                                                    | ion 4                                                                                                    |                                                                                                    |                                                                                                    |                                                                                                    |                                                                 |                                                              |
|                                                                                                    |                                                                                                    |                                                                                                    |                                                                                                    | Sec                                                                                                    | tion 3                                                                                                    | - Weekly Sc                                                                                                    | nedules                                                                                                    |                                                                 | 4                                                            |
| idance r                                                                                                    | notes on comple                                                                                                    | tion                                                                                                    |                                                                                                    |                                                                                                    |                                                                                                    |                                                                                                    |                                                                                                    |                                                                 |                                                              |
| <ul> <li>Plea</li> <li>Prac</li> <li>The hour</li> <li>The Teac above Prac</li> <li>Hour</li> <li>Plea</li> </ul> | se note the time<br>tice Plan must to<br>total hourly com<br>rs per week for h<br>practice plan mu<br>ching time should<br>we and a minimu<br>tice Plan cycle.<br>rs of attendance<br>se ensure the w | s for activiti<br>ptal the hou<br>imitment sh<br>iolders of th<br>ust clearly sh<br>d be include<br>m of 1 hour<br>should refle<br>ork practice | es must l<br>rly comm<br>ould not<br>e 1997 co<br>now the s<br>d in the v<br>p/w for p<br>ect times<br>plan align | be entered in hour<br>itment to each Ho<br>exceed the contra-<br>ontract, averaged<br>tart and finish tim<br>veekly commitme<br>posts less than 18.<br>of patient related<br>ns to the appropri | s or qua<br>spital / I<br>ct hours<br>over the<br>es for ea<br>ht, it sho<br>5 hours<br>activity<br>ate term | rter hour / 15 min<br>Employer.<br>which for a full ti<br>Work Practice Plan<br>ch entry.<br>uld be protected a<br>per week in cases<br>e.g. OPD, ward rou<br>s of the relevant co | ite blocks only.<br>ne Consultant is 37 hours for holder:<br>i cycle.<br>nd there should be a minimum of 21<br>where the post does not have acader<br>nds etc.<br>ntract held. | s of POCC 2023 and<br>hours p/w for post<br>mic sessions, avera | d 2008 contract; 3<br>s of 18.5 hours or<br>ged over the Wor |
| Activit                                                                                                    | ty<br>Select                                                                                                    | v                                                                                                    | Week                                                                                                    | All calected                                                                                                    | _                                                                                                    | Clinical site:                                                                                                    | Poyal Victoria Eva & Far Hocoit                                                                                                    | .1                                                              | ~                                                            |
| m: 00                                                                                                    | 0:00                                                                                                    | \$                                                                                                    | To:                                                                                                    | 00:00                                                                                                    | :                                                                                                    | Activity:                                                                                                    | Select                                                                                                    |                                                                 | ~                                                            |
|                                                                                                    |                                                                                                    |                                                                                                    |                                                                                                    |                                                                                                    |                                                                                                    | Clear Add                                                                                                    | 1                                                                                                    |                                                                 |                                                              |
|                                                                                                    |                                                                                                    |                                                                                                    |                                                                                                    |                                                                                                    |                                                                                                    |                                                                                                    |                                                                                                    | Col                                                             | lapse 💽 Expa                                                 |
| Week 1<br>ay                                                                                                    | Start Tim                                                                                                    | e End                                                                                                    | Time                                                                                                    | Clinical Site                                                                                                    |                                                                                                    |                                                                                                    | Activity                                                                                                    | Activity Total                                                  | Actions                                                      |
| onday                                                                                                    |                                                                                                    |                                                                                                    |                                                                                                    |                                                                                                    |                                                                                                    |                                                                                                    |                                                                                                    |                                                                 |                                                              |
| esday                                                                                                    |                                                                                                    |                                                                                                    |                                                                                                    |                                                                                                    |                                                                                                    |                                                                                                    |                                                                                                    |                                                                 |                                                              |
| ednesda                                                                                                    | ву                                                                                                    |                                                                                                    |                                                                                                    |                                                                                                    |                                                                                                    |                                                                                                    |                                                                                                    |                                                                 |                                                              |
| ursday                                                                                                    |                                                                                                    |                                                                                                    |                                                                                                    |                                                                                                    |                                                                                                    |                                                                                                    |                                                                                                    |                                                                 |                                                              |
| iday                                                                                                    |                                                                                                    |                                                                                                    |                                                                                                    |                                                                                                    |                                                                                                    |                                                                                                    |                                                                                                    |                                                                 |                                                              |
| aturday                                                                                                    |                                                                                                    |                                                                                                    |                                                                                                    |                                                                                                    |                                                                                                    |                                                                                                    |                                                                                                    |                                                                 |                                                              |
| unday                                                                                                    |                                                                                                    |                                                                                                    |                                                                                                    |                                                                                                    |                                                                                                    |                                                                                                    |                                                                                                    |                                                                 |                                                              |
|                                                                                                    |                                                                                                    |                                                                                                    |                                                                                                    |                                                                                                    |                                                                                                    |                                                                                                    | Activity Total for All Sites :                                                                                                    | 0.00                                                            |                                                              |
|                                                                                                    |                                                                                                    |                                                                                                    |                                                                                                    |                                                                                                    |                                                                                                    |                                                                                                    |                                                                                                    |                                                                 |                                                              |

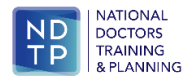

#### Add an Activity to a Work Practice Plan

To add an activity select the Day, Week, Clinical Site, Time from, Time to and the activity. Click on the 'Add' button. The activity will save in the relevant week(s). You will have the option in the 'Week' section to set an activity to all weeks in the cycle or to individual weeks in the cycle. You will only be able to enter times in 15/30/45 minute or 1 hour intervals.

To expand an individual week click the down arrow beside the week title. To collapse a week click on the up arrow beside the week title.

|                                                    | A Cartin 2                                                                                                    | Casting                                                                                                    |                                                                                                    | No. 4                                                                                                    |                                                                                                    |                                                                                                    |                                                                                                    |                                                                       |                                                           |
|----------------------------------------------------|----------------------------------------------------------------------------------------------------|----------------------------------------------------------------------------------------------------|----------------------------------------------------------------------------------------------------|----------------------------------------------------------------------------------------------------|----------------------------------------------------------------------------------------------------|----------------------------------------------------------------------------------------------------|----------------------------------------------------------------------------------------------------|-----------------------------------------------------------------------|-----------------------------------------------------------|
| ection                                             | 1 Section 2                                                                                                    | Section 3                                                                                                    | 3 Sec                                                                                                    | tion 4                                                                                                    |                                                                                                    |                                                                                                    |                                                                                                    |                                                                       |                                                           |
|                                                    |                                                                                                    |                                                                                                    |                                                                                                    | Sec                                                                                                    | tion 3                                                                                                    | - Weekly Sc                                                                                                    | hedules                                                                                                    |                                                                       |                                                           |
| uidan                                              | ce notes on comple                                                                                                    | tion —                                                                                                    |                                                                                                    |                                                                                                    |                                                                                                    |                                                                                                    |                                                                                                    |                                                                       |                                                           |
| • • • • •                                          | Please note the time<br>Practice Plan must to<br>the total hourly com<br>hours per week for h<br>The practice plan mu<br>Feaching time should<br>sbove and a minimu<br>Practice Plan cycle.<br>Hours of attendance<br>Please ensure the w | s for activi<br>ital the hoi<br>imitment s<br>iolders of t<br>ist clearly s<br>i be includ<br>m of 1 hou<br>should ref<br>ork practio | ties must<br>urly com<br>hould no<br>he 1997<br>how the<br>ed in the<br>r p/w for<br>lect time<br>e plan alig | be entered in hou<br>nitment to each Ho<br>t exceed the contra-<br>contract, averaged<br>start and finish tim<br>weekly commitme<br>posts less than 18<br>s of patient related<br>gns to the appropri | s or quart<br>ispital / Er<br>ict hours, i<br>over the V<br>ies for eac<br>nt, it shou<br>.5 hours p<br>activity e<br>ate terms | ter hour / 15 min<br>mployer.<br>which for a full ti<br>Nork Practice Pla<br>h entry.<br>Id be protected a<br>er week in cases<br>.g. OPD, ward rou<br>of the relevant c | ute blocks only.<br>me Consultant is 37 hours for hold<br>n cycle.<br>and there should be a minimum of<br>where the post does not have acai<br>unds etc.<br>ontract held. | lers of POCC 2023 an<br>2 hours p/w for post<br>demic sessions, avera | d 2008 contract;<br>s of 18.5 hours o<br>sged over the Wi |
| d Ac                                               | tivity                                                                                                    |                                                                                                    |                                                                                                    |                                                                                                    |                                                                                                    |                                                                                                    |                                                                                                    |                                                                       |                                                           |
| y:                                                 | Select                                                                                                    | ~                                                                                                    | Week:                                                                                                    | All selected                                                                                                    | Ψ                                                                                                    | Clinical site:                                                                                                    | Royal Victoria Eye & Ear Hosp                                                                                                    | pital                                                                 | ~                                                         |
| om:                                                | 00:00                                                                                                    | ÷                                                                                                    | To:                                                                                                    | 00:00                                                                                                    | ¢                                                                                                    | Activity:                                                                                                    | Select                                                                                                    |                                                                       | ~                                                         |
|                                                    |                                                                                                    |                                                                                                    |                                                                                                    |                                                                                                    |                                                                                                    | Clear Add                                                                                                    |                                                                                                    |                                                                       |                                                           |
|                                                    |                                                                                                    |                                                                                                    |                                                                                                    |                                                                                                    |                                                                                                    |                                                                                                    |                                                                                                    | Co                                                                    | llapse 💽 Exp                                              |
| We<br>ay                                           | ek 1<br>Start Tim                                                                                                    | e End                                                                                                    | Time                                                                                                    | Clinical Site                                                                                                    |                                                                                                    |                                                                                                    | Activity                                                                                                    | Activity Total                                                        | Remove We<br>Actions                                      |
| Ionda                                              | ау                                                                                                    |                                                                                                    |                                                                                                    |                                                                                                    |                                                                                                    |                                                                                                    |                                                                                                    |                                                                       |                                                           |
| _                                                  | ay                                                                                                    |                                                                                                    |                                                                                                    |                                                                                                    |                                                                                                    |                                                                                                    |                                                                                                    |                                                                       |                                                           |
| luesd                                              |                                                                                                    |                                                                                                    |                                                                                                    |                                                                                                    |                                                                                                    |                                                                                                    |                                                                                                    |                                                                       |                                                           |
| luesd<br>Nedn                                      | esday                                                                                                    |                                                                                                    |                                                                                                    |                                                                                                    |                                                                                                    |                                                                                                    |                                                                                                    |                                                                       |                                                           |
| luesd<br>Wedn<br>Thurs                             | esday<br>day                                                                                                    |                                                                                                    |                                                                                                    |                                                                                                    |                                                                                                    |                                                                                                    |                                                                                                    |                                                                       |                                                           |
| Fuesd<br>Wedn<br>Fhurs<br>Friday                   | esday<br>day<br>/                                                                                                    |                                                                                                    |                                                                                                    |                                                                                                    |                                                                                                    |                                                                                                    |                                                                                                    |                                                                       |                                                           |
| luesd<br>Vedn<br>Thurs<br>Friday<br>Satur          | esday<br>day<br>day<br>day                                                                                                    |                                                                                                    |                                                                                                    |                                                                                                    |                                                                                                    |                                                                                                    |                                                                                                    |                                                                       |                                                           |
| Tuesd<br>Wedn<br>Thurs<br>Friday<br>Satur<br>Sunda | esday<br>day<br>/<br>day<br>iy                                                                                                    |                                                                                                    |                                                                                                    |                                                                                                    |                                                                                                    |                                                                                                    | Activity Total for All Sites -                                                                                                    | 0.00                                                                  |                                                           |
| Tuesd<br>Wedn<br>Thurs<br>Friday<br>Satur<br>Sunda | esday<br>day<br>/<br>day<br>W                                                                                                    |                                                                                                    |                                                                                                    |                                                                                                    |                                                                                                    |                                                                                                    | Activity Total for All Sites :                                                                                                    | .00                                                                   |                                                           |

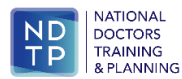

#### Edit an Activity in a Work Practice Plan

To 'edit' <u>individual</u> activities from a week expand that week. Click on the 'Edit' button in the action column beside the entry to be edited.

| Add Act | tivity — |            |     |        |                   |        |             |         |           |                                 |                |             |
|---------|----------|------------|-----|--------|-------------------|--------|-------------|---------|-----------|---------------------------------|----------------|-------------|
| Day:    | Select   | t          | ~   | Week:  | All selected      | ٣      | Clinica     | l site: | Bea       | umont Hospital                  |                | ~           |
| From:   | 00:00    |            | ¢   | То:    | 00:00             | ÷      | Activit     | y:      | <b>Se</b> | lect                            |                | ~           |
|         |          |            |     |        |                   |        | Clear       | Add     |           |                                 |                |             |
| Was     | Jr 1     |            |     |        |                   |        |             |         |           |                                 |                | Ramova Week |
| Day     |          | Start Time | End | d Time | Clinical Site     |        |             |         |           | Activity                        | Activity Total | Actions     |
| Monda   | y        | 08:00      | 13: | 00     | Beaumont Hospit   | al     |             |         |           | Anaesthesia – ITU, ICU, & HDU   | 05:00          | Edit Delete |
| Monda   | ay       | 14:00      | 16: | 00     | Mater Misericordi | ae Uni | versity Hos | pital   |           | Case Conference                 | 02:00          | Edit Delete |
| Tuesda  | ау       | 08:00      | 16: | 00     | Beaumont Hospit   | al     |             |         |           | Anaesthesia – ITU, ICU, & HDU   | 08:00          | Edit Delete |
| Wedne   | esday    | 08:00      | 10: | 00     | Beaumont Hospit   | al     |             |         |           | Teaching / Training             | 02:00          | Edit Delete |
| Wedne   | esday    | 10:00      | 18: | 00     | Beaumont Hospit   | al     |             |         |           | Anaesthesia – ITU, ICU, & HDU   | 08:00          | Edit Delete |
| Thurso  | day      | 08:00      | 13: | 00     | Mater Misericordi | ae Uni | versity Hos | pital   |           | Intensive Care - ICU & HDU      | 05:00          | Edit Delete |
| Friday  |          | 08:00      | 10: | 00     | Beaumont Hospit   | al     |             |         |           | Administration / Dictation      | 02:00          | Edit Delete |
| Friday  |          | 10:00      | 14: | 00     | Beaumont Hospit   | al     |             |         |           | Anaesthesia – Pre and Post Op P | at04:00        | Edit Delete |
| Sature  | day      | 08:00      | 09: | 00     | Beaumont Hospit   | al     |             |         |           | Test Title AN                   | 01:00          | Edit Delete |
| Sunda   | У        |            |     |        |                   |        |             |         |           |                                 |                |             |
|         |          |            |     |        |                   |        |             |         |           | Activity Total for All Sites :  | 37:00          |             |
| ↓ Wee   | ek 2     |            |     |        |                   |        |             |         |           |                                 |                | Remove Week |
| ↓ Wee   | ek 3     |            |     |        |                   |        |             |         |           |                                 |                | Remove Week |
|         |          |            |     |        |                   |        |             |         |           |                                 |                | Add Week    |
|         |          |            |     |        |                   |        |             |         |           |                                 |                |             |

This will allow a user to update the 'from' and 'to' time of the activity. To update the day, the site or the activity type you must delete the entry and re-enter. Click on the save button to make changes.

| Edit                                           |                                                              |                  |                                   |    | 23 |
|------------------------------------------------|--------------------------------------------------------------|------------------|-----------------------------------|----|----|
| Edit Act<br>Day:<br>From:<br>Clinical<br>site: | Monday     V       08:00     .       Beaumont Hospital     V | To:<br>Activity: | 13:00 :<br>Anaesthesia – ITU, I(ヤ | Ū. |    |
|                                                |                                                              | Save             |                                   |    |    |

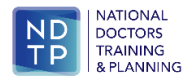

#### Delete an Entry in a Work Practice Plan

To 'delete' individual activities from a week expand that week. Click on the delete button in the action column beside the entry to be deleted.

| Add Ac | tivity — |            |     |       |                    |       |             |          |                                 |                |             |           |
|--------|----------|------------|-----|-------|--------------------|-------|-------------|----------|---------------------------------|----------------|-------------|-----------|
| Day:   | Selec    | t          | ~   | Week: | All selected       | ٣     | ] Clinic    | al site: | Beaumont Hospital               |                | ~           |           |
| From:  | 00:00    |            | \$  | То:   | 00:00              | ¢     | Activ       | ity:     | Select                          |                | ~           |           |
|        |          |            |     |       |                    | [     | Clear       | Add      |                                 |                |             |           |
| ~ We   | ek 1     |            |     |       |                    |       |             |          |                                 |                | Remove We   | <u>ek</u> |
| Day    |          | Start Time | End | Time  | Clinical Site      |       |             |          | Activity                        | Activity Total | Actions     |           |
| Monda  | ау       | 08:00      | 13: | 00    | Beaumont Hospita   | al    |             |          | Anaesthesia – ITU, ICU, & HDU   | 05:00          | Edit Delete |           |
| Monda  | ау       | 14:00      | 16: | 00    | Mater Misericordia | e Un  | iversity Ho | spital   | Case Conference                 | 02:00          | Edit Delete | _         |
| Tuesd  | ay       | 08:00      | 16: | 00    | Beaumont Hospit    | al    |             |          | Anaesthesia – ITU, ICU, & HDU   | 08:00          | Edit Delete |           |
| Wedn   | esday    | 08:00      | 10: | 00    | Beaumont Hospit    | al    |             |          | Teaching / Training             | 02:00          | Edit Delete |           |
| Wedn   | esday    | 10:00      | 18: | 00    | Beaumont Hospit    | al 🛛  |             |          | Anaesthesia – ITU, ICU, & HDU   | 08:00          | Edit Delete | _         |
| Thurs  | day      | 08:00      | 13: | 00    | Mater Misericordia | e Uni | iversity Ho | spital   | Intensive Care - ICU & HDU      | 05:00          | Edit Delete | _         |
| Friday | 1        | 08:00      | 10: | 00    | Beaumont Hospit    | al 🛛  |             |          | Administration / Dictation      | 02:00          | Edit Delete | _         |
| Friday | 1        | 10:00      | 14: | 00    | Beaumont Hospit    | al    |             |          | Anaesthesia – Pre and Post Op P | at04:00        | Edit Delete |           |
| Satur  | day      | 08:00      | 09: | 00    | Beaumont Hospit    | al    |             |          | Test Title AN                   | 01:00          | Edit Delete |           |
| Sunda  | ау       |            |     |       |                    |       |             |          |                                 |                |             | _         |
|        |          |            |     |       |                    |       |             |          | Activity Total for All Sites :  | 37:00          |             |           |
| v We   | ek 2     |            |     |       |                    |       |             |          |                                 |                | Remove Wee  | <u>ek</u> |
| v We   | ek 3     |            |     |       |                    |       |             |          |                                 |                | Remove Wee  | <u>ek</u> |
|        |          |            |     |       |                    |       |             |          |                                 |                |             |           |
|        |          |            |     |       |                    |       |             |          |                                 |                | Add Week    | c         |

The following screen will appear:

Are you sure you wish to delete this Activity from the selected week of the Practice Plan?

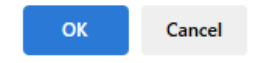

Click OK to delete the activity. Click cancel and the item will not be deleted. Once the practice plan hours are completed you can then proceed to sign off the Work Practice Plan by clicking the 'Save and Proceed' button.

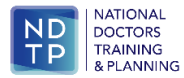

| ection                      | n 1 Section 2                          | Section 3       | 8 Sect                     | ion 4        |                                  |                                                  |                                                         |                                            |                         |                            |
|-----------------------------|----------------------------------------|-----------------|----------------------------|--------------|----------------------------------|--------------------------------------------------|---------------------------------------------------------|--------------------------------------------|-------------------------|----------------------------|
|                             |                                        |                 |                            |              |                                  |                                                  |                                                         |                                            |                         | đ                          |
|                             |                                        |                 |                            |              | Section                          | 3 - Weekly                                       | Schedules                                               |                                            |                         | -4                         |
| uidan                       | ce notes on com                        | pletion         |                            |              |                                  |                                                  |                                                         |                                            |                         |                            |
|                             |                                        |                 |                            |              |                                  |                                                  |                                                         |                                            |                         |                            |
|                             | Please note the ti                     | mes for activit | ties must l                | be entered   | in hours or qu                   | arter hour / 15 mi                               | nute blocks only.                                       |                                            |                         |                            |
|                             | The total hourly c                     | ommitment s     | hould not                  | exceed the   | contract hour                    | s, which for a full                              | time Consultant is 37 hours                             | for holders of POCC :                      | 2023 and 2008 cont      | ract: 35                   |
|                             | hours per week fo                      | or holders of t | he 1997 c                  | ontract, ave | raged over the                   | e Work Practice Pl                               | an cycle.                                               |                                            |                         |                            |
| • 1                         | The practice plan                      | must clearly s  | how the s                  | tart and fin | ish times for e                  | ach entry.                                       |                                                         | (0)                                        |                         |                            |
| •                           | leacning time sho<br>above and a minir | mum of 1 hou    | ed in the v<br>r p/w for i | veekiy com   | mitment, it sh<br>han 18 5 hours | ould be protected                                | and there should be a mini<br>where the nost does not h | mum of 2 hours p/w<br>ave academic session | for posts of 18.5 no    | e Work                     |
|                             | Practice Plan cycle                    | e.              |                            |              |                                  | per meen in cuse.                                | since the post does not in                              | are academic session                       | is, are aged over an    |                            |
| • 1                         | Hours of attendar                      | nce should ref  | lect times                 | of patient r | elated activity                  | e.g. OPD, ward ro                                | ounds etc.                                              |                                            |                         |                            |
| •                           | Please ensure the                      | work practice   | e plan alig                | ns to the ap | propriate terr                   | ns of the relevant                               | contract held.                                          |                                            |                         |                            |
|                             |                                        |                 |                            |              |                                  |                                                  |                                                         |                                            |                         |                            |
|                             |                                        |                 |                            |              |                                  |                                                  |                                                         |                                            |                         |                            |
| ld Ac                       | tivity                                 |                 |                            |              |                                  |                                                  |                                                         |                                            |                         |                            |
| id Ac<br>ıy:                | tivity<br>Select                       | ~               | Week:                      | All select   | ted v                            | Clinical site                                    | University Hospital V                                   | Vaterford                                  | •                       |                            |
| id Ac<br>iy:<br>om:         | tivity<br>Select                       | •               | Week:<br>To:               | All select   | ted •                            | Clinical site                                    | University Hospital V                                   | Vaterford                                  | v<br>v                  |                            |
| id Ac<br>y:<br>om:          | tivity<br>Select<br>00:00              | •               | Week:<br>To:               | All select   | ted v                            | Clinical site                                    | University Hospital V                                   | Vaterford                                  | v<br>v                  |                            |
| dd Ac<br>iy:<br>om:         | tivity<br>Select<br>00:00              | •               | Week:<br>To:               | All select   | ted i                            | Clinical site                                    | University Hospital V                                   | Vaterford                                  | *<br>*                  |                            |
| dd Ac<br>iy:<br>om:         | tivity<br>Select<br>00:00              | •               | Week:<br>To:               | All select   | ted i                            | Clinical site<br>Activity:<br>Clear Ad           | University Hospital V                                   | Vaterford                                  | •<br>•                  |                            |
| dd Ac<br>iy:<br>om:         | tivity<br>Select<br>00:00              | •               | Week:<br>To:               | All select   | ted v                            | Clinical site<br>Activity:<br>Clear Ad           | : University Hospital V                                 | Vaterford                                  | ♥<br>♥<br>Collapse      | D Expan                    |
| dd Ac<br>iy:<br>om:         | tivity<br>Select<br>00:00              | •               | Week:<br>To:               | All select   | ted                              | Clinical site                                    | University Hospital V                                   | Vaterford                                  | Collapse                | Expan                      |
| dd Ac<br>iy:<br>om:<br>- We | tivity<br>Select<br>00:00              | •               | Week:<br>To:               | All select   | ted i                            | Clinical site                                    | University Hospital V                                   | Vaterford                                  | Collapse                | Expan                      |
| dd Ac<br>iy:<br>om:<br>- We | tivity<br>Select<br>00:00              | •               | Week:<br>To:               | All select   | ted (                            | Clinical site                                    | University Hospital V                                   | Vaterford                                  | Collapse Collapse       | <b>D Expan</b><br>ove Week |
| dd Ac<br>ay:<br>om:         | tivity<br>Select<br>00:00<br>ek 1      | •               | Week:<br>To:               | All select   | ted .                            | Clinical site                                    | : University Hospital V                                 | Vaterford                                  | Collapse Collapse       | <b>Expan</b><br>ove Week   |
| dd Ac<br>ay:<br>oom:        | tivity<br>Select<br>00:00<br>ek 1      | •               | Week:<br>To:               | All select   | ted .                            | Clinical site                                    | University Hospital V                                   | Vaterford                                  | Collapse (<br>Rem<br>Ac | <b>Expan</b><br>ove Week   |
| dd Ac<br>ay:<br>om:         | tivity<br>Select<br>00:00              |                 | Week:<br>To:               | All select   | Proceed                          | Clinical site Activity: Clear Ad Save & Exit     | Cancel Without Saving                                   | Vaterford                                  | Collapse Rem            | <b>Expan</b><br>ove Week   |
| dd Ac<br>ay:<br>om:<br>v We | tivity<br>Select<br>00:00<br>ek 1      |                 | Week:<br>To:               | All select   | Proceed                          | Clinical site Clinical site Clear Ad Save & Exit | University Hospital V    Select                         | Waterford                                  | Collapse Collapse       | <b>D Expan</b><br>ove Week |

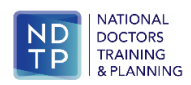

#### Section 4 - Sign off of Work Practice Plan

To sign off a work practice plan proceed to Section 4. At least one signature and title is required to sign off. An additional signature and title can be added if required.

Check the box 'Yes, I agree with the above Declaration'.

Click the 'Save and Exit' button.

To exit without sign off click on the 'Cancel Without Saving' button.

| N | Vork Practice Plan                                                                                                    |                                                                               |                                                                                      |                                                                                     |                                              |   |
|---|----------------------------------------------------------------------------------------------------|-------------------------------------------------------------------------------|--------------------------------------------------------------------------------------|-------------------------------------------------------------------------------------|----------------------------------------------|---|
|   | Section 1 Section 2 Section                                                                                                    | 3 Section 4                                                                   |                                                                                      |                                                                                     |                                              |   |
|   |                                                                                                    |                                                                               | Sectio                                                                               | on 4 - Signoff                                                                      |                                              | 0 |
|   | Work Practice Plan Declaration                                                                                                    |                                                                               |                                                                                      |                                                                                     |                                              |   |
|   | <ul> <li>I confirm I am authorised to su</li> <li>I confirm that this Work Practiv</li> <li>I confirm that the information<br/>Health Region / HSE where applied</li> </ul> | Ibmit this Work Pr<br>ce Plan has been a<br>submitted in this '<br>propriate. | actice Plan on behalf of t<br>pproved by relevant part<br>Work Practice Plan is avai | he Clinical Site / Health Region.<br>ies.<br>lable on a Consultant's personnel file | and may be shared and used by the Hospital , | ( |
|   | Name:*                                                                                                    |                                                                               |                                                                                      | Title:*                                                                             | Select                                       | ~ |
|   | Name 2 (Optional):                                                                                                    |                                                                               |                                                                                      | Title 2 (Optional):                                                                 | Select                                       | ~ |
|   | ☐ Yes, I agree with the above Deck<br>Date Time: 12/06/2025<br>Submitting User: Aoife Nolan                                                                                 | aration.                                                                      |                                                                                      |                                                                                     |                                              |   |
|   | PLEASE REMEN                                                                                                    | IBER TO CLICK SA                                                              | VE AFTER THE INFORM/                                                                 | TION HAS BEEN UPDATED OTHERW<br>Cancel Without Saving                               | ISE CHANGES WILL BE LOST                     |   |

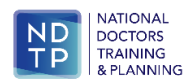

## Section 3 – View / Edit a Work Practice Plan

#### 3.1 View a Work Practice Plan

You can view a Consultant Work Practice Plan by searching for a Consultant as outlined in Section 1. If there is a signed off Work Practice Plan in place you will see the following screen, noting that the traffic light symbol in the status column is green and the text change in the WPP column

|                          | Docto                    | ors In               | tegrated N             | lanagement E      | -System (D | DIME)                   |                      |                     |            |                                            |      | Change I     | Password             | Phse.ie 🛛 🛨 Log Out   |
|--------------------------|--------------------------|----------------------|------------------------|-------------------|------------|-------------------------|----------------------|---------------------|------------|--------------------------------------------|------|--------------|----------------------|-----------------------|
| Dashboard                | Assignment               | ta 🚨 Vi              | ew MP Details          |                   |            |                         |                      |                     |            |                                            |      |              | Last Import:         | 31/03/2020 15:03:59 🖖 |
| NCHD Post Matching       | MC Ref #:                | _                    | Forename:              | Last Nam          | н          | Reg. Type:              |                      |                     |            |                                            |      |              |                      |                       |
| Consultant Post Matching |                          | Q                    |                        |                   |            | Specialist Registration | <b>▼</b> 3, <b>¥</b> |                     |            |                                            |      |              |                      |                       |
| Pa                       | Drag a column h          | header here          | to group by that colur | nn -              |            |                         |                      |                     |            |                                            |      |              |                      |                       |
| Posts                    |                          | F                    | Forename               | Last Name         |            | Reg Type                |                      | Reg Stat            |            | Post Ref                                   |      | Address      |                      |                       |
| 2010                     |                          |                      |                        |                   |            | Specialist Registration |                      | Active              |            | Confirmed (Post ref: BEAU012345) [In Post] |      | Co Kildare   |                      | • <b>O</b>            |
| MPs                      |                          |                      |                        |                   |            |                         |                      |                     |            |                                            |      |              |                      |                       |
| Reports                  |                          |                      |                        |                   |            |                         |                      |                     |            |                                            |      |              |                      |                       |
| System Config            |                          |                      |                        |                   |            |                         |                      |                     |            |                                            |      |              |                      |                       |
| NER                      |                          |                      |                        |                   |            |                         |                      |                     |            |                                            |      |              |                      |                       |
| E-Portfolio              |                          |                      |                        |                   |            |                         |                      |                     |            |                                            |      |              |                      |                       |
| CAP                      |                          |                      |                        |                   |            |                         |                      |                     |            |                                            |      |              |                      |                       |
| CAAC                     |                          |                      |                        |                   |            |                         |                      |                     |            |                                            |      |              |                      |                       |
| OH Module                |                          |                      |                        |                   |            |                         |                      |                     |            |                                            |      |              |                      | *                     |
| Training Supports        | Page 1 of 1 (            | 1 items) 🤅           | 0 1 0                  |                   |            |                         |                      |                     |            |                                            |      |              |                      |                       |
| CCERS                    | MP Details Vie           | w Details            |                        |                   |            |                         |                      |                     |            |                                            |      |              |                      |                       |
| Common                   | MC Reg #                 |                      |                        |                   |            |                         |                      | Name                |            |                                            |      |              |                      |                       |
|                          | Address                  |                      | Co Kile                | lare              |            |                         |                      | Sex                 |            | Female                                     |      |              |                      |                       |
|                          | Registration Typ         | pe                   | Specia                 | list Registration |            |                         |                      | Registration Status |            | Active                                     |      |              |                      |                       |
|                          | Allas<br>Date of retirem | ent                  | 2035                   | MI-               |            |                         |                      | Conditions Attached |            | NO                                         |      |              |                      |                       |
|                          | Assignments              |                      |                        |                   |            |                         |                      |                     |            |                                            |      |              |                      |                       |
|                          |                          | <b>Clinical Site</b> | •                      | Post ref # 1      | nure St    | art Date in Post        | End Date in Post     | Status              | Reg Status | Employment Status                          | As   | signment WTE | Work Practice Plan   | WPP Status            |
|                          | View Details             |                      | Hospital               | P                 | rmanent 01 | /03/2024                |                      | Confirmed           | Active     | In Post                                    | 2 10 | 20           | Add New<br>View/Edit | 0                     |
|                          |                          |                      |                        |                   |            |                         |                      |                     |            |                                            |      |              |                      |                       |
|                          |                          |                      |                        |                   |            |                         |                      |                     |            |                                            |      |              |                      |                       |

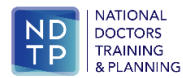

To View the Work Practice Plan click on View/Edit and the following screen will appear:

| Vork Practice Plan                                                            |                                          |                                        |                                                             |                                             |                                      |                              |                                                           | - 🗆 🤉                          |
|-------------------------------------------------------------------------------|------------------------------------------|----------------------------------------|-------------------------------------------------------------|---------------------------------------------|--------------------------------------|------------------------------|-----------------------------------------------------------|--------------------------------|
| Section 1 Sectio                                                              | n 2 Sect                                 | ion 3 Section 4                        |                                                             |                                             |                                      |                              |                                                           |                                |
|                                                                               |                                          |                                        | Section 1 - Ger                                             | eral Information                            | on                                   |                              |                                                           |                                |
| Guidance notes of<br>Please note a Wor<br>the Work Practice<br>Practice Plan. | n edition<br>k Practice I<br>Plan cycle, | Plan should only b<br>add / remove act | be edited to correct an err<br>tivities or change the clini | or or to add in cor<br>cal site in which th | nments. If you v<br>ey take place yo | vish to chan<br>ou will need | wnload Work Practi<br>ge the number of<br>to create a new | ce Plan<br>of weeks in<br>Work |
| MP Details                                                                    |                                          |                                        |                                                             |                                             |                                      |                              |                                                           |                                |
| IMC Reg Number                                                                |                                          |                                        |                                                             | Name                                        |                                      |                              |                                                           |                                |
| Medical Discipline                                                            | Medicine                                 |                                        |                                                             | Specialty                                   | cardiology                           |                              |                                                           |                                |
| Sub-specialty                                                                 | Cardiology                               |                                        |                                                             | Post Title                                  | Consultant Cardiol                   | logist                       |                                                           |                                |
| Assignment Details                                                            |                                          |                                        |                                                             |                                             |                                      |                              |                                                           |                                |
| Clinical Site                                                                 |                                          | Post Hours                             | Practice Plan Hou                                           | irs Co                                      | ntract Type                          |                              | Start Date in Post                                        |                                |
| Hosp                                                                          | pital,                                   | 5.00                                   | 5.00                                                        | Ca                                          | tegory 2                             |                              | 01/03/2024                                                |                                |
| General Work Practic                                                          | e Plan Infor                             | mation                                 |                                                             |                                             |                                      |                              |                                                           | ,                              |
| Practice Plan Start Da                                                        | ate:                                     | 09/06/2025                             | *                                                           | Number of Wee                               | ks in Cycle:                         | 2                            | ~                                                         |                                |
| General Comments o                                                            | on WPP:                                  | test                                   |                                                             |                                             |                                      |                              |                                                           |                                |
|                                                                               |                                          |                                        |                                                             |                                             |                                      |                              |                                                           |                                |
|                                                                               |                                          | 296 characters left                    |                                                             |                                             |                                      |                              |                                                           |                                |
|                                                                               |                                          |                                        |                                                             |                                             |                                      |                              | Sav                                                       | e Details                      |
| PLEASE REMEME                                                                 | BER TO CLICI                             | K SAVE AFTER THE I                     | NFORMATION HAS BEEN UP                                      | PDATED OTHERWISE                            | CHANGES WILL B                       | E LOST                       | Next Section                                              | Close                          |

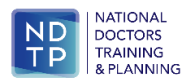

You can click through each section to view details of the Work Practice Plan or you can click download Work Practice Plan which will download a PDF version of the plan to your computer's download folder.

| iame<br>fedical Discipline |            |               |             |                      |           | IGII                 |         |                       |
|----------------------------|------------|---------------|-------------|----------------------|-----------|----------------------|---------|-----------------------|
| edical Discipline          |            |               |             | IMC Reg N            | lumber    |                      |         |                       |
| ub-specialty               | Me         | dicine        |             | Specialty            |           |                      | Cart    | diology               |
|                            | Ca         | rdiology      |             | Post Title           |           |                      | Con     | sultant Cardiologist  |
| Practice Plan Start D      | ate 09     | 06/2025       |             | Number of            | Weeks     | in Cycle             | 2       |                       |
|                            |            |               | Assignm     | ent Detai            | Is        |                      |         |                       |
| linical Site               | Post Ho    | urs.          | Practice F  | Man Hours            | Contra    | act Type             |         | Start Date in Post    |
|                            | 30.00      |               | 30.00       |                      | Catego    | ary 2                | _       | 01/03/2024            |
| -                          | 5.00       |               | 5.00        |                      | Catego    | ory 2                |         | 01/03/2024            |
|                            |            |               |             |                      |           |                      |         |                       |
|                            |            |               | in Call C   | ommitme              | nt        |                      |         |                       |
| ype of On Call Rota 1      | Fre        | equency of On | Call Rota 1 | Type of On           | Call Rota | 12                   | Freq    | uency of On Call Rota |
| seneral Medical            | 1:1        | 9             |             | specialty s          | pecific   |                      | 1:10    | ,                     |
| est                        |            |               |             |                      | _         |                      |         |                       |
| igned off on Behalf        | of         | Subm          | itting User |                      |           | Date                 |         |                       |
| oe Bloggs, CEO             |            | aoife r       | solan       |                      |           | 11/06/20             | 25      |                       |
| Veek 1                     | itert Time | End           | Terra       | Clinical Si          | 10        | Activity             |         | Activity Total        |
| Ang a standary C           | 18:00      | 13:45         | ime         | Beaumont             | 10        | Out Pate             | ent.    | 5.75                  |
|                            |            | (0.00         |             | Hospital             |           | Departm              | ent     | 1.00                  |
| Uesday 0                   | 18:00      | 12.30         |             | Hospital             |           | Theatre              |         | 4.50                  |
| Vednesday 0                | 00:80      | 12:00         |             | Beaumont<br>Hospital |           | Teaching<br>Training | g/ 4.00 |                       |
| hursday 0                  | 8:00       | 16:00         |             | Beaumont             | _         | Radiolog             | y       | 8.00                  |
| riday 0                    | 8:00       | 14:00         |             | Beaumont             |           | Ward Ro              | unds    | 6.00                  |
| Saturday 0                 | 8:00       | 13:00         |             | Beaumont             |           | Out Patie            | ant     | 5.00                  |
|                            |            |               |             | Hospital             |           | Departm              | ent     |                       |
| hundaur                    |            |               |             |                      |           |                      |         | 1                     |
| lunday                     |            |               |             |                      |           |                      |         |                       |

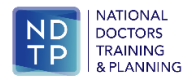

#### 3.2 Edit a Work Practice Plan

It is important to note that a Work Practice Plan should only be edited to add in additional comments or to correct an error. If there is a change to a Consultant's work pattern or a change in activities and times etc. a new work practice plan should be generated.

To edit a work practice plan search for a Consultant in the usual way as outlined in Section 1. Click on Edit/View in the Work Practice Plan column.

|                          | Docto           | ors Int              | egrated            | Managemer              | t E-System | (DIME)                  |                  |                     |            |                                          |            | Change Pa  | assword   P        | ihse.ie   🕀 Log Out   |
|--------------------------|-----------------|----------------------|--------------------|------------------------|------------|-------------------------|------------------|---------------------|------------|------------------------------------------|------------|------------|--------------------|-----------------------|
| Dashboard                | Assignment      | ts 🔒 Vie             | nv MP Details      |                        |            |                         |                  |                     |            |                                          |            |            | Last Import: 31/   | 03/2020 15:03:59 🖖    |
| NCHD Post Matching       | MC Ref #:       | _                    | Forename           | : Las                  | Name:      | Reg. Type:              |                  |                     |            |                                          |            |            |                    |                       |
| Consultant Post Matching |                 |                      |                    | ][                     |            | Specialist Registration | ▶ 3, ₩           |                     |            |                                          |            |            |                    |                       |
| Con.                     | Drag a column   | header here          | to group by that o | column                 |            |                         |                  |                     |            |                                          |            |            |                    |                       |
| <b>E4</b>                |                 | R                    | rename             | Last                   | Name       | Reg Type                |                  | Reg Stat            | Pos        | st Ref                                   |            | Address    |                    |                       |
| Posts                    |                 |                      |                    |                        |            | Specialist Registratio  | •                | Active              | Co         | nfirmed (Post ref: BEAU012345) [In Post] |            | Co Kildare |                    | <ul> <li>A</li> </ul> |
| <b>1</b>                 |                 |                      |                    |                        |            |                         |                  |                     |            |                                          |            |            |                    |                       |
| MPs                      |                 |                      |                    |                        |            |                         |                  |                     |            |                                          |            |            |                    |                       |
| 88                       |                 |                      |                    |                        |            |                         |                  |                     |            |                                          |            |            |                    |                       |
| Reports                  |                 |                      |                    |                        |            |                         |                  |                     |            |                                          |            |            |                    |                       |
| -                        |                 |                      |                    |                        |            |                         |                  |                     |            |                                          |            |            |                    |                       |
|                          |                 |                      |                    |                        |            |                         |                  |                     |            |                                          |            |            |                    |                       |
| System Config            |                 |                      |                    |                        |            |                         |                  |                     |            |                                          |            |            |                    |                       |
| NER                      |                 |                      |                    |                        |            |                         |                  |                     |            |                                          |            |            |                    |                       |
| E-Portfolio              |                 |                      |                    |                        |            |                         |                  |                     |            |                                          |            |            |                    |                       |
| CAP                      |                 |                      |                    |                        |            |                         |                  |                     |            |                                          |            |            |                    |                       |
| CAAC                     |                 |                      |                    |                        |            |                         |                  |                     |            |                                          |            |            |                    |                       |
| OH Module                |                 |                      |                    |                        |            |                         |                  |                     |            |                                          |            |            |                    | *                     |
| Training Supports        | Page 1 of 1     | (1 items) 🤇          | 10                 |                        |            |                         |                  |                     |            |                                          |            |            |                    |                       |
| CCERS                    | MP Details Vi   | ew Details           |                    |                        |            |                         |                  |                     |            |                                          |            |            |                    |                       |
| Common                   | MC Reg #        |                      |                    |                        |            |                         |                  | Name                |            |                                          |            |            |                    |                       |
|                          | Address         |                      | (                  | lo Kildare             |            |                         |                  | Sex                 |            | Female                                   |            |            |                    |                       |
|                          | Registration Ty | pe                   | 5                  | pecialist Registration |            |                         |                  | Registration Status |            | Active                                   |            |            |                    |                       |
|                          | Alias           |                      |                    | -Not Set-              |            |                         |                  | Conditions Attached |            | No                                       |            |            |                    |                       |
|                          | Assignments     | Net IX               |                    |                        |            |                         |                  |                     |            |                                          |            | _          |                    |                       |
|                          |                 | <b>Clinical Site</b> |                    | Post ref #             | Tenure     | Start Date in Post      | End Date in Post | Status              | Reg Status | Employment Status                        | Assignment | WTE        | Work Practice Plan | WPP Status            |
|                          | Vew Details     |                      | lospital           |                        | Permanent  | 01/03/2024              |                  | Confirmed           | Active     | in Post                                  | 2 1.00     |            | Add.New            | 0                     |
|                          | 120.000         |                      |                    |                        |            |                         |                  |                     |            |                                          | •          |            | Yew/5d3            |                       |
|                          |                 |                      |                    |                        |            |                         |                  |                     |            |                                          |            | L          |                    |                       |

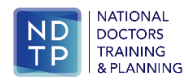

#### The following screen will appear:

| Section 1 Secti       | on 2 Se      | ection 3 Section 4   | 4                              |                                      |                                          |
|-----------------------|--------------|----------------------|--------------------------------|--------------------------------------|------------------------------------------|
|                       |              |                      | Section 1 - Gene               | eral Information                     |                                          |
|                       |              |                      |                                |                                      | Download Work Practice Plan              |
| Suidance notes        | on edition   |                      |                                |                                      |                                          |
| Please note a Wo      | ork Practic  | e Plan should only I | be edited to correct an erro   | or or to add in comments. If yo      | ou wish to change the number of weeks in |
| the Work Practic      | e Plan cyc   | le, add / remove ac  | tivities or change the clinica | al site in which they take place     | you will need to create a new Work       |
| Practice Plan.        |              |                      |                                | a three and the design of the second |                                          |
| AP Details            |              |                      |                                |                                      |                                          |
| MC Reg Number         | 234740       |                      |                                | Jame Jennifer Elizab                 | beth Pugh                                |
| Aedical Discipline    | Medicine     |                      | s                              | pecialty Cardiology                  |                                          |
| ub-specialty          | Cardiolog    | Y                    | P                              | Post Title Consultant Car            | rdiologist                               |
| Assignment Details    |              |                      |                                |                                      |                                          |
| linical Site          |              | Post Hours           | Practice Plan Hours            | s Contract Type                      | Start Date in Post                       |
| eaumont Hospital      | saltal       | 30.00                | 30.00                          | Category 2                           | 01/03/2024                               |
| rogheda               | spital,      | 5.00                 | 5.00                           | Category 2                           | 01/03/2024                               |
| ieneral Work Pract    | ice Plan Inf | ormation             |                                |                                      |                                          |
| Practice Plan Start D | Date:        | 09/06/2025           | (m)                            | Number of Weeks in Cycle:            | 2 ~                                      |
| General Comments      | on WPP:      | test                 |                                |                                      |                                          |
|                       |              | (323)87)             |                                |                                      |                                          |
|                       |              |                      |                                |                                      |                                          |
|                       |              | 296 characters left  |                                |                                      |                                          |
|                       |              |                      |                                |                                      | Save Details                             |
|                       |              |                      |                                |                                      |                                          |

Section 1 - users will be able to updated comments only. Users will not be able to update the start date or number of weeks in the cycle.

Click 'Save Details' button before moving to the next section.

Section 2 - users will be able to update on call details. Click 'Save Commitment Details' in order to save any changes.

Section 3 - users will be able to add new, edit and delete entries in the Work Practice Plan. Users will also be able to remove or add weeks in this section resulting in an update to Section 1 – number of weeks in cycle.

Section 4 – users will be able to update signoff information. Click 'Sign off Work Practice Plan' button in order to save any changes.

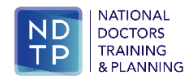

# Section 4 – Add a new Work Practice Plan when there is an existing Work Practice Plan in Plan

#### 4.1 Add a new Work Practice Plan

When there are changes to how a Consultant works a new work practice plan will be put in place. The system will keep a record of the previous work practice plan and while this data won't be visible on the user interface, it will be stored in the system for reporting purposes.

To create a new Work Practice Plan search for the Consultant as outlined in section 1.

The following screen appears and click on 'Add New'.

|                          | Docto           | ors Inte         | grated M             | anagement            | E-System  | (DIME)                  |                  |                       |            |                                         | Change         | Password   P        | hselie   🕀 Log Out |
|--------------------------|-----------------|------------------|----------------------|----------------------|-----------|-------------------------|------------------|-----------------------|------------|-----------------------------------------|----------------|---------------------|--------------------|
| Dashboard                | Assignmen       | ts 🔒 View !      | HP Details           |                      |           |                         |                  |                       |            |                                         |                | Last Import: 31/6   | 03/2020 15:03:59 🖖 |
| NCHD Post Matching       | MC Ref #:       |                  | Forename:            | Last Na              | mei       | Reg. Type:              |                  |                       |            |                                         |                |                     |                    |
| Consultant Post Matching |                 | <u> </u>         |                      |                      |           | Specialist Registration | <b>→</b> 3, 💥    |                       |            |                                         |                |                     |                    |
| ~                        | Drag a column   | header here to p | proup by that column | •                    |           |                         |                  |                       |            |                                         |                |                     |                    |
| <b>1</b>                 |                 | Forer            | name.                | Last Nam             | 14        | Reg Type                |                  | Reg Stat              | Post       | Raf                                     | Address        |                     |                    |
| Posts                    |                 |                  |                      |                      |           | Specialist Registration | 1                | Active                | Con        | firmed (Post ref: BEAU012345) [In Post] | Co Kildare     |                     | ~ O                |
| <b>i</b>                 |                 |                  |                      |                      |           |                         |                  |                       |            |                                         |                |                     |                    |
| MPs                      |                 |                  |                      |                      |           |                         |                  |                       |            |                                         |                |                     |                    |
| 88                       |                 |                  |                      |                      |           |                         |                  |                       |            |                                         |                |                     |                    |
| Reports                  |                 |                  |                      |                      |           |                         |                  |                       |            |                                         |                |                     |                    |
| Pa                       |                 |                  |                      |                      |           |                         |                  |                       |            |                                         |                |                     |                    |
| System Confin            |                 |                  |                      |                      |           |                         |                  |                       |            |                                         |                |                     |                    |
| NER                      |                 |                  |                      |                      |           |                         |                  |                       |            |                                         |                |                     |                    |
| E-Portfolio              |                 |                  |                      |                      |           |                         |                  |                       |            |                                         |                |                     |                    |
| C40                      |                 |                  |                      |                      |           |                         |                  |                       |            |                                         |                |                     |                    |
|                          |                 |                  |                      |                      |           |                         |                  |                       |            |                                         |                |                     |                    |
| CMC .                    |                 |                  |                      |                      |           |                         |                  |                       |            |                                         |                |                     |                    |
| OH Module                |                 |                  |                      |                      |           |                         |                  |                       |            |                                         |                |                     |                    |
| Training Supports        | Page 1 of 1     | (1 items)        |                      |                      |           |                         |                  |                       |            |                                         |                |                     |                    |
| CCERS                    | MP Details Vie  | w Details        |                      |                      |           |                         |                  |                       |            |                                         |                |                     |                    |
| Common                   | MC Reg #        |                  |                      |                      |           |                         |                  | Name                  |            | A sector                                |                |                     |                    |
|                          | Address         |                  | Co Kilda             | re<br>A Registration |           |                         |                  | Sex                   |            | Female                                  |                |                     |                    |
|                          | Aller           | pe               | -Not Se              | at negativeton       |           |                         |                  | Registration Status   |            | No                                      |                |                     |                    |
|                          | Date of retirem | went             | 2035                 |                      |           |                         |                  | Construction Planting |            |                                         |                |                     |                    |
|                          | Assignments     |                  |                      |                      |           |                         |                  |                       |            |                                         |                |                     |                    |
|                          |                 | Clinical Site    |                      | Post ref #           | Tenure    | Start Date in Post      | End Date in Post | Status                | Reg Status | Employment Status                       | Assignment WTE | Work Practice Plan  | WPP Status         |
|                          | Vew Details     | Hosp             | ital                 |                      | Permanent | 01/03/2024              |                  | Confirmed             | Active     | In Post                                 | 2 1.00         | Add.New<br>View/Eds | 0                  |
|                          |                 |                  |                      |                      |           |                         |                  |                       |            |                                         |                | 1                   |                    |

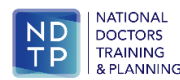

The following screen appears and users can add the new work practice plan as outlined in section 1 of this guide. Please note that is important that the 'Practice Plan Start Date' of the Work Practice Plan should accurately reflect the date that the new work practice plan commences. This is to ensure that date driven reports reflect the activities, dates and time accurately.

| Vork Practice Plan                    |            |                     |                 |                 |          |             |                 |              |                    | - 🗆 י |
|---------------------------------------|------------|---------------------|-----------------|-----------------|----------|-------------|-----------------|--------------|--------------------|-------|
| Section 1 Section                     | 2 Sed      | tion 3 Section      | m 4             |                 |          |             |                 |              |                    |       |
|                                       |            |                     | Sect            | ion 1 - Ge      | eneral I | nformati    | on              |              |                    |       |
| MP Details                            |            |                     |                 |                 |          |             |                 |              |                    |       |
| IMC Reg Number                        | 234740     |                     |                 |                 | Name     |             | Jennifer Elizab | eth Pugh     |                    |       |
| Medical Discipline                    | Medicine   |                     |                 |                 | Specialt | y           | Cardiology      |              |                    |       |
| Sub-specialty                         | Cardiology |                     |                 |                 | Post Tit | le          | Consultant Ca   | rdiologist   |                    |       |
| Assignment Details                    |            |                     |                 |                 |          |             |                 |              |                    |       |
| Clinical Site                         |            | Post Hours          |                 | Practice Plan H | lours    | C           | ontract Type    |              | Start Date in Post |       |
| Beaumont Hospital                     |            | 30.00               |                 | 0.00            |          | Ca          | ategory 2       |              | 01/03/2024         |       |
| Our Lady of Lourdes Hospi<br>Drogheda | ital,      | 5.00                |                 | 0.00            |          | Ca          | ategory 2       |              | 01/03/2024         |       |
| General Work Practice                 | Plan Infor | mation              |                 | _               |          |             |                 |              |                    |       |
| Practice Plan Start Dat               | te:        | dd/MM/yyyy          | *               |                 | Nur      | nber of Wee | ks in Cycle:    | Select It    | tem 🗸              |       |
| General Comments or                   | WPP:       |                     |                 |                 |          |             |                 |              |                    |       |
|                                       |            |                     |                 |                 |          |             |                 |              |                    |       |
|                                       |            |                     |                 |                 |          |             |                 |              |                    |       |
|                                       |            | 300 characters left |                 |                 |          |             |                 |              |                    |       |
|                                       |            |                     |                 |                 |          |             |                 |              |                    |       |
| P                                     | LEASE REN  | MEMBER TO CLIC      | K SAVE AFTER TH | IE INFORMA      | TION HAS | BEEN UPDA   | TED OTHERWI     | SE CHANGES W | /ILL BE LOST       |       |
|                                       |            |                     | Save & Proceed  | Save            | & Exit   | Cancel W    | ithout Saving   |              |                    |       |
|                                       |            |                     |                 |                 |          |             |                 |              |                    |       |

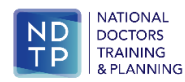

### Section 5 – Work Practice Plan Status

#### 5.1 Traffic Light Symbols

When the user searches for a Consultant there is a WPP status column. This gives the user a visual guide of the status of the Work Practice Plan on DIME.

| MP Details Vie  | nv Details    |                         |            |           |                    |                  |             |            |                   |   |                |                    | _ |            |   |
|-----------------|---------------|-------------------------|------------|-----------|--------------------|------------------|-------------|------------|-------------------|---|----------------|--------------------|---|------------|---|
| MC Reg #        |               |                         |            |           |                    | Name             |             |            |                   |   |                |                    |   |            |   |
| Address         |               |                         |            |           |                    | Sex              |             | Male       |                   |   |                |                    |   |            |   |
| Registration Ty | pe            | Specialist Registration |            |           |                    | Registrat        | on Status   | Active     |                   |   |                |                    |   |            |   |
| Alias           |               | Not Set                 |            |           |                    | Condition        | is Attached | No         |                   |   |                |                    |   |            |   |
| Date of retirem | pent          | 2025                    |            |           |                    |                  |             |            |                   |   |                |                    |   |            | _ |
| Assignments     |               |                         |            |           |                    |                  |             |            |                   | _ |                |                    |   |            |   |
| *               | Clinical Site |                         | Post ref # | Tenure    | Start Date in Post | End Date in Post | Status      | Reg Status | Employment Status |   | Assignment WTE | Work Practice Plan | W | /PP Status |   |
| View Details    |               |                         |            | Permanent | 06/07/1998         |                  | Confirmed   | Active     | In Post           | 0 | 0.49           | Add New            | • | 3          |   |
|                 |               |                         |            |           |                    |                  |             |            |                   |   |                |                    |   |            |   |

| WPP Status Symbol | Explanation                                                                                                    |
|-------------------|----------------------------------------------------------------------------------------------------|
| 0                 | There is a signed off and up to date Work Practice Plan in Place                                                                                                    |
| 9                 | There is a signed off Work Practice Plan in place but there is a discrepancy between the Practice Plan<br>Hours and the Post Hours in the Assignment details in Section 1 of the Practice Plan |
| 8                 | There is no practice plan in place, or a new Work Practice Plan has been created but not yet signed off.                                                                                       |

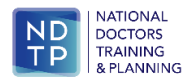

# Section 6 – Reports

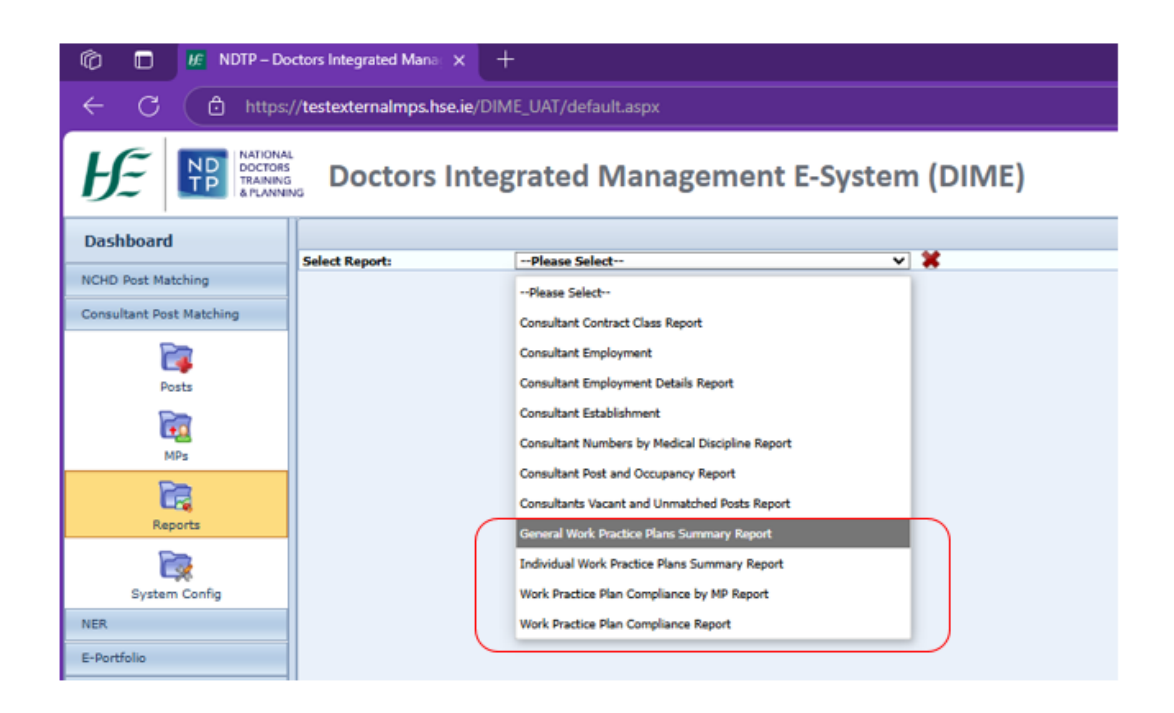

#### 6.1 Individual Work Practice Plan Report

To run an Individual Work Practice Plans Summary Report go to the Reports section in the Consultant Post Matching Module and in the 'Select Report' dropdown and select the item:

• Individual Work Practice Plan Report

This is the report that gives a summary of specific activities within the signed off Work Practice Plans of individual Consultants based on weekly schedules that are/were in place in a week commencing on the selected Report Date. Therefore the report will only run when a Monday is selected as the 'Report Date'.

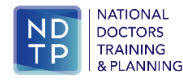

The following filters are available for this report:

- Report Date Select the date for which the user wants to run the report. A date that falls on Monday can only be selected, other days are disabled. The date selected here means that the report will include all the Consultants who have / had a signed off Work Practice Plan in place on the selected date. The Activity hours included in the report will be totals for the week that starts on the Report Date.
- Health Region When Health Regions are selected here, the report will only include Consultants post-matched to the Clinical Sites that belong to the selected Health Regions.
- Clinical Site If there are specific Health Regions selected in the 'Health Region' dropdown, the list narrows down to include only Clinical Sites that belong to the selected Health Regions. When Clinical Sites are selected here, the report will only include Consultants postmatched to the selected Clinical Sites.
- Medical Discipline When Medical Disciplines are selected here, the report will only include Consultants within these selected Medical Disciplines.
- Specialty –If there are specific Medical Disciplines selected in the 'Medical Discipline' dropdown, the list narrows down to include only Specialties that belong to the selected Medical Disciplines. When Specialties are selected here, the report will only include Consultants within the selected Specialties.
- Sub-specialty If there are specific Specialties selected in the 'Specialty' dropdown, the list narrows down to include only Sub-specialties that belong to the selected Specialties. When Sub-specialties are selected here, the report will only include Consultants within the selected Sub-specialties.
- Contract Type When Contract Types are selected here, the report will only include Consultants who hold the selected Contract Types.

Select the report criteria and hit 'view report' button.

The output of this report is as follows:

- Surname this column displays the Consultant's last name
- Forename this column displays the Consultant's first name
- MC Ref. Number this column displays the Consultant's reference number as saved in 'MC Reg #' field in MP Details in Consultant Post Matching MPs.
- Post Title this column displays the post title as saved in 'Post Title' field in Details 1 section of the post associated with the Consultant's assignment.
- Health Region this column displays the Health Region for the Consultant's Principal Clinical Site.
- Principal Clinical Site this column displays the Consultant's Principal Clinical Site associated with the Consultant's current assignment.
- Principal Clinical Site Hours this column displays assignment hours associated with the Consultant's current assignment in the Principal Clinical Site, as set in the 'Approved Working Hours' field in 'Match MP to Post'.
- Other Clinical Site 1 this column displays the Consultant's secondary Clinical Site associated with the Consultant's current assignment. If there is none, the column outputs as blank.
- Other Clinical Site 1 Hours this column displays assignment hours associated with the Consultant's current assignment in the Other Clinical Site 1, as set in the 'Approved Working Hours' field in 'Match MP to Post'. If there are none, the column outputs as blank.

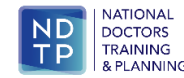

- Other Clinical Site 2 this column displays the Consultant's third Clinical Site associated with the Consultant's current assignment. If there is none, the column outputs as blank.
- Other Clinical Site 2 Hours this column displays assignment hours associated with the Consultant's current assignment in the Other Clinical Site 2, as set in the 'Approved Working Hours' field in 'Match MP to Post'. If there are none, the column outputs as blank.
- Other Clinical Site 3 this column displays the Consultant's fourth Clinical Site associated with the Consultant's current assignment. If there is none, the column outputs as blank.
- Other Clinical Site 3 Hours this this column displays assignment hours associated with the Consultant's current assignment in the Other Clinical Site 3, as set in the 'Approved Working Hours' field in 'Match MP to Post'. If there are none, the column outputs as blank.
- Other Clinical Site 4 this column displays the Consultant's fifth Clinical Site associated with the Consultant's current assignment. If there is none, the column outputs as blank.
- Other Clinical Site 4 Hours this this column displays assignment hours associated with the Consultant's current assignment in the Other Clinical Site 4, as set in the 'Approved Working Hours' field in 'Match MP to Post'. If there are none, the column outputs as blank.
- Medical Discipline this column displays the Medical Discipline associated with the Consultant's current assignment as set in the 'Discipline' field in the Assignment Details in Consultant Post Matching MPs.
- Specialty this column displays the Specialty associated with the Consultant's current assignment as set in the 'Specialty' field in the Assignment Details in Consultant Post Matching MPs.
- Sub-specialty this column displays the Sub-specialty associated with the Consultant's current assignment as set the 'Sub-specialty' field in the Assignment Details in Consultant Post Matching MPs.
- Contract Type this column displays the Contract Type associated with the Consultant's current assignment as set in the 'Contract Type' field in the Assignment Details in Consultant Post Matching MPs.
- Tenure this column displays the Tenure associated with the Consultant's current assignment as set in the 'Tenure' field in the Assignment Details in Consultant Post Matching MPs.
- WTE this column displays the WTE associated with the Consultant's current assignment as set in the 'Assignment WTE' field in the Assignment Details in Consultant Post Matching MPs.
- Out Patient Department this column outputs a total number of hours of activities whose 'Category' is 'Out Patient Department' that are included in the Consultant's Work Practice Plan weekly schedule in the week commencing on the selected Report Date.
- Ward Rounds this column outputs a total number of hours of activities whose 'Category' is 'Ward Rounds' that are included in the Consultant's Work Practice Plan weekly schedule in the week commencing on the selected Report Date.
- Theatre this column outputs a total number of hours of activities whose 'Category' is 'Theatre' that are included in the Consultant's Work Practice Plan weekly schedule in the week commencing on the selected Report Date.
- Diagnostics this column outputs a total number of hours of activities whose "Category' is 'Diagnostics' that are included in the Consultant's Work Practice Plan weekly schedule in the week commencing on the selected Report Date.
- Other Clinical Activity this column outputs a total number of hours of activities whose 'Category' is 'Other Clinical Activity' that are included in the Consultant's Work Practice Plan weekly schedule in the week commencing on the selected Report Date.
- On Call this column outputs 'Yes' or 'No' values depending on the value saved in 'Does this Consultant participate in an on call rota?' radio buttons set in Section 2 of the Work Practice Plan.

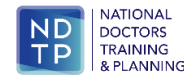

- On Call Frequency (Primary Rota) this column outputs the on call commitment frequency as saved in 'Frequency of On Call' dropdown in Section 2 of the Work Practice Plan.
- On Call Frequency (Secondary Rota) this column outputs the on call commitment frequency as saved in the second 'Frequency of On Call' dropdown in Section 2 of the Work Practice Plan.
- Total Saturday Hours this column outputs the total number of hours for all activities set for Saturday in the Consultant's Work Practice Plan weekly schedule in the week commencing on the selected Report Date.
- Saturday Hours Out Patient Department this column outputs a total number of Saturday hours of activities whose 'Category' is 'Out Patient Department' that are included in the Consultant's Work Practice Plan weekly schedule in the week commencing on the selected Report Date.
- Saturday Hours Ward Rounds this column outputs a total number of Saturday hours of activities whose 'Category' is 'Ward Rounds' that are included in the Consultant's Work Practice Plan weekly schedule in the week commencing on the selected Report Date.
- Saturday Hours Theatre this column outputs a total number of Saturday hours of activities whose 'Category' is 'Theatre' that are included in the Consultant's Work Practice Plan weekly schedule in the week commencing on the selected Report Date.
- Saturday Hours Diagnostics this column outputs a total number of Saturday hours of activities whose 'Category' is 'Diagnostics' that are included in the Consultant's Work Practice Plan weekly schedule in the week commencing on the selected Report Date.
- Saturday Hours Other Clinical Activity this column outputs a total number of Saturday hours of activities whose 'Category' is 'Other Clinical Activity' that are included in the Consultant's Work Practice Plan weekly schedule in the week commencing on the selected Report Date.
- Total Sunday Hours this column outputs the total number of hours for all activities set for Sunday in the Consultant's Work Practice Plan weekly schedule in the week commencing on the selected Report Date.
- Sunday Hours Out Patient Department this column outputs a total number of Sunday hours of activities whose 'Category' is 'Out Patient Department' that are included in the Consultant's Work Practice Plan weekly schedule in the week commencing on the selected Report Date.
- Sunday Hours Ward Rounds this column outputs a total number of Sunday hours of activities whose 'Category' is 'Ward Rounds' that are included in the Consultant's Work Practice Plan weekly schedule in the week commencing on the selected Report Date.
- Sunday Hours Theatre this column outputs a total number of Sunday hours of activities whose 'Category' is 'Theatre' that are included in the Consultant's Work Practice Plan weekly schedule in the week commencing on the selected Report Date.
- Sunday Hours Diagnostics this column outputs a total number of Sunday hours of activities whose 'Category' is 'Diagnostics' that are included in the Consultant's Work Practice Plan weekly schedule in the week commencing on the selected Report Date.
- Sunday Hours Other Clinical Activity this column outputs a total number of Sunday hours of activities whose 'Category' is 'Other Clinical Activity' that are included in the Consultant's Work Practice Plan weekly schedule in the week commencing on the selected Report Date.
- Extended Hours (Mon-Fri) Total this column outputs the total number of Monday to Friday hours for all activities in the Consultant's Work Practice Plan weekly schedule in the week commencing on the selected Report Date that fall between 6 p.m. and 10 p.m.
- Extended Hours (Mon-Fri) 6 8 p.m. this column outputs the total number of Monday to Friday hours for all activities in the Consultant's Work Practice Plan weekly schedule in the week commencing on the selected Report Date that fall between 6 p.m. and 8 p.m.

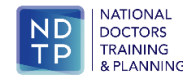

• Extended Hours (Mon-Fri) 8 – 10 p.m. – this column outputs the total number of Monday to Friday hours for all activities in the Consultant's Work Practice Plan weekly schedule in the week commencing on the selected Report Date that fall between 8 p.m. and 10 p.m.

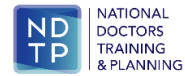

#### 6.2 General Work Practice Plans Summary Report

To run the General Work Practice Plans Summary Report go the Reports section in the Consultant Post Matching Module and in the 'Select Report' dropdown and select the item:

General Work Practice Plan Summary Report

This report gives a summary of specific activities within the Work Practice Plans grouped by Clinical Site, based on weekly schedules that are/were in place in a week commencing on the selected Report Date.

The following filters are available for this report:

- Report Date Select the date for which the user wants to run the report. A date that falls on Monday can only be selected, other days are disabled. The date selected here means that the report will include all the Consultants who have / had a signed off Work Practice Plan in place on the selected date. The Activity hours included in the report will be totals for the week that starts on the Report Date.
- Health Region When Health Regions are selected here, the report will only include Consultants post-matched to the Clinical Sites that belong to the selected Health Regions.
- Clinical Site If there are specific Health Regions selected in the 'Health Region' dropdown, the list narrows down to include only Clinical Sites that belong to the selected Health Regions. When Clinical Sites are selected here, the report will only include Consultants postmatched to the selected Clinical Sites.
- Medical Discipline When Medical Disciplines are selected here, the report will only include Consultants within these selected Medical Disciplines.
- Specialty –If there are specific Medical Disciplines selected in the 'Medical Discipline' dropdown, the list narrows down to include only Specialties that belong to the selected Medical Disciplines. When Specialties are selected here, the report will only include Consultants within the selected Specialties.
- Sub-specialty If there are specific Specialties selected in the 'Specialty' dropdown, the list narrows down to include only Sub-specialties that belong to the selected Specialties. When Sub-specialties are selected here, the report will only include Consultants within the selected Sub-specialties.
- Contract Type When Contract Types are selected here, the report will only include Consultants who hold the selected Contract Types.

Select the report criteria and hit 'view report' button.

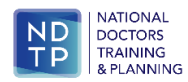

The output of this report is as follows:

- Clinical Site this column outputs the name of the Clinical Site included in the report.
- Count (All) this column outputs the total number of Consultants included in the report that have assignments in the listed Clinical Site.
- WTE this column outputs the total WTE of Consultants included in the report that have assignments in the listed Clinical Site.
- Out Patient Department (Hours) this column outputs the total number of hours of activities categorized as 'Out Patient Department' that are included in the Work Practice Plans weekly schedules of the Consultants included in the report that have assignments in the listed Clinical Site in the week commencing on the selected Report Date.
- Ward Rounds this column outputs a total number of hours of activities categorized as 'Ward Rounds' that are included in the Work Practice Plans weekly schedules of the Consultants included in the report that have assignments in the listed Clinical Site in the week commencing on the selected Report Date.
- Theatre this column outputs a total number of hours of activities categorized as 'Theatre' that are included in the Work Practice Plans weekly schedules of the Consultants included in the report that have assignments in the listed Clinical Site in the week commencing on the selected Report Date.
- Diagnostics this column outputs a total number of hours of activities categorized as 'Diagnostics' that are included in the Work Practice Plans weekly schedules of the Consultants included in the report that have assignments in the listed Clinical Site in the week commencing on the selected Report Date.
- Other Clinical Activity this column outputs a total number of hours of activities categorized as 'Other Clinical Activity' that are included in the Work Practice Plans weekly schedules of the Consultants included in the report that have assignments in the listed Clinical Site in the week commencing on the selected Report Date.
- Total Saturday Hours this column outputs the total number of hours for all activities set for Saturday in the Work Practice Plans weekly schedules of the Consultants included in the report that have assignments in the listed Clinical Site in the week commencing on the selected Report Date.
- Saturday Hours Out Patient Department this column outputs a total number of Saturday hours of activities whose 'Category' is 'Out Patient Department' that are included in the Work Practice Plans weekly schedules of the Consultants included in the report that have assignments in the listed Clinical Site in the week commencing on the selected Report Date.
- Saturday Hours Ward Rounds this column outputs a total number of Saturday hours of activities whose 'Category' is 'Ward Rounds' that are included in the Work Practice Plans weekly schedules of the Consultants included in the report that have assignments in the listed Clinical Site in the week commencing on the selected Report Date.
- Saturday Hours Theatre this column outputs a total number of Saturday hours of activities whose 'Category' is 'Theatre' that are included in the Work Practice Plans weekly schedules of the Consultants included in the report that have assignments in the listed Clinical Site in the week commencing on the selected Report Date.
- Saturday Hours Diagnostics this column outputs a total number of Saturday hours of activities whose 'Category' is 'Diagnostics' that are included in the Work Practice Plans weekly schedules of the Consultants included in the report that have assignments in the listed Clinical Site in the week commencing on the selected Report Date.

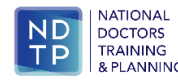

- Saturday Hours Other Clinical Activity this column outputs a total number of Saturday hours of activities whose 'Category' is 'Other Clinical Activity' that are included in the Work Practice Plans weekly schedules of the Consultants included in the report that have assignments in the listed Clinical Site in the week commencing on the selected Report Date.
- Sunday Hours this column outputs the total number of hours for all activities set for Sunday in the Work Practice Plans weekly schedules of the Consultants included in the report that have assignments in the listed Clinical Site in the week commencing on the selected Report Date.
- Sunday Hours Out Patient Department this column outputs a total number of Sunday hours of activities whose 'Category' is 'Out Patient Department' that are included in the Work Practice Plans weekly schedules of the Consultants included in the report that have assignments in the listed Clinical Site in the week commencing on the selected Report Date.
- Sunday Hours Ward Rounds this column outputs a total number of Sunday hours of activities whose 'Category' is 'Ward Rounds' that are included in the Work Practice Plans weekly schedules of the Consultants included in the report that have assignments in the listed Clinical Site in the week commencing on the selected Report Date.
- Sunday Hours Theatre this column outputs a total number of Sunday hours of activities whose 'Category' is 'Theatre' that are included in the Work Practice Plans weekly schedules of the Consultants included in the report that have assignments in the listed Clinical Site in the week commencing on the selected Report Date.
- Sunday Hours Diagnostics this column outputs a total number of Sunday hours of activities whose 'Category' is 'Diagnostics' that are included in the Work Practice Plans weekly schedules of the Consultants included in the report that have assignments in the listed Clinical Site in the week commencing on the selected Report Date.
- Sunday Hours Other Clinical Activity this column outputs a total number of Sunday hours of activities whose 'Category' is 'Other Clinical Activity' that are included in the Work Practice Plans weekly schedules of the Consultants included in the report that have assignments in the listed Clinical Site in the week commencing on the selected Report Date.
- Extended Hours (Mon-Fri) Total this column outputs the total number of Monday to Friday hours for all activities in the Work Practice Plans weekly schedules of the Consultants included in the report that have assignments in the listed Clinical Site in the week commencing on the selected Report Date that fall between 6 p.m. and 10 p.m.
- Extended Hours (Mon-Fri) 6 8 p.m. this column outputs the total number of Monday to Friday hours for all activities in the Work Practice Plans weekly schedules of the Consultants included in the report that have assignments in the listed Clinical Site in the week commencing on the selected Report Date that fall between 6 p.m. and 8 p.m.
- Extended Hours (Mon-Fri) 8 10 p.m. this column outputs the total number of Monday to Friday hours for all activities in the Work Practice Plans weekly schedules of the Consultants included in the report that have assignments in the listed Clinical Site in the week commencing on the selected Report Date that fall between 8 p.m. and 10 p.m.
- Count of Consultants Working Saturday this column includes the total number of Consultants assigned to the listed Clinical Site that work Saturday hours in the reported week.
- Count of Consultants Working Sunday this column includes the total number of Consultants assigned to the listed Clinical Site that work Sunday hours in the reported week.
- Count of Consultants Working Extended Hours this column includes the total number of Consultants assigned to the listed Clinical Site whose schedules include hours falling between 6 p.m. and 10 p.m. in the reported week.

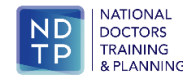

#### 6.3 Work Practice Plan Compliance Report

To run the Work Practice Plan Compliance Report go the Reports section in the Consultant Post Matching Module and in the 'Select Report' dropdown and select the item:

• Work Practice Plan Compliance Report

This report provides a calculation of the percentage of Consultants who have a signed off Work Practice Plan in place grouped by Clinical Site.

The following filters are available for this report:

- Report Date Select the date for which the user wants to run the report. A date that falls on Monday can only be selected, other days are disabled. The date selected here means that the report will include all the Consultants who have / had a signed off Work Practice Plan in place on the selected date. The Activity hours included in the report will be totals for the week that starts on the Report Date.
- Health Region –When Health Regions are selected here, the report will only include Consultants post-matched to the Clinical Sites that belong to the selected Health Regions.
- Clinical Site If there are specific Health Regions selected in the 'Health Region' dropdown, the list narrows down to include only Clinical Sites that belong to the selected Health Regions. When Clinical Sites are selected here, the report will only include Consultants postmatched to the selected Clinical Sites.
- Medical Discipline When Medical Disciplines are selected here, the report will only include Consultants within these selected Medical Disciplines.
- Specialty –If there are specific Medical Disciplines selected in the 'Medical Discipline' dropdown, the list narrows down to include only Specialties that belong to the selected Medical Disciplines. When Specialties are selected here, the report will only include Consultants within the selected Specialties.
- Sub-specialty If there are specific Specialties selected in the 'Specialty' dropdown, the list narrows down to include only Sub-specialties that belong to the selected Specialties. When Sub-specialties are selected here, the report will only include Consultants within the selected Sub-specialties.

Select the report criteria and hit 'view report' button.

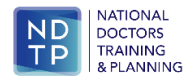

The output of this report is as follows:

- Clinical Site this column outputs the name of the Clinical Site included in the report.
- Number of Consultants Post-matched this column outputs the total number of Consultants who are post-matched to the corresponding Clinical Site.
- Number of Consultants with Practice Plan this column outputs the Number of Consultants post-matched to the corresponding Clinical Site that have a signed off Work Practice Plan in place on the Report Date.
- Compliance % this column calculates the compliance percentage according to the following formula:

Number of Consultants with Practice Plan x 100% / Number of Consultants Post-matched

The last row on the report will output totals for Number of Consultants Post-matched and Consultants with Practice Plan and for the Compliance % column the total compliance will be calculated using the following formula:

Total Number of Consultants with Practice Plan in All Clinical Sites x 100% / Total Number of Consultants Post-matched in All Clinical Sites

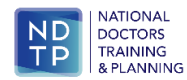

#### 6.4 Work Practice Plan Compliance by MP Report

To run the Work Practice Plan Compliance by MP Report go the Reports section in the Consultant Post Matching Module and in the 'Select Report' dropdown and select the item:

• Work Practice Plan Compliance by MP Report

This report provides information on individual Consultants and the status of their Work Practice Plan on DIME.

The following filters are available for this report:

- Report Date Select the date for which the user wants to run the report. A date that falls on Monday can only be selected, other days are disabled. The date selected here means that the report will include all the Consultants who have / had a signed off Work Practice Plan in place on the selected date. The Activity hours included in the report will be totals for the week that starts on the Report Date.
- Health Region When Health Regions are selected here, the report will only include Consultants post-matched to the Clinical Sites that belong to the selected Health Regions.
- Clinical Site If there are specific Health Regions selected in the 'Health Region' dropdown, the list narrows down to include only Clinical Sites that belong to the selected Health Regions. When Clinical Sites are selected here, the report will only include Consultants postmatched to the selected Clinical Sites.
- Medical Discipline When Medical Disciplines are selected here, the report will only include Consultants within these selected Medical Disciplines.
- Specialty –If there are specific Medical Disciplines selected in the 'Medical Discipline' dropdown, the list narrows down to include only Specialties that belong to the selected Medical Disciplines. When Specialties are selected here, the report will only include Consultants within the selected Specialties.
- Sub-specialty If there are specific Specialties selected in the 'Specialty' dropdown, the list narrows down to include only Sub-specialties that belong to the selected Specialties. When Sub-specialties are selected here, the report will only include Consultants within the selected Sub-specialties.

Select the report criteria and hit 'view report' button.

The output of this report is as follows:

- Clinical Site this column outputs the name of the Clinical Site included in the report.
- Health Region this column outputs the Health Region to which the listed Clinical Site belongs.
- Surname this column outputs the Last Name of the Consultant post-matched to the listed Clinical Site.
- Forename this column outputs the First Name of the Consultant post-matched to the listed Clinical Site.
- MC Ref. No this column outputs the Consultant's IMC registration number..

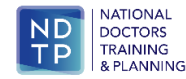

- Post Title this column displays the post title as saved in 'Post Title' field in Details 1 section of the post associated with the Consultant's assignment.
- Medical Discipline this column outputs the Consultant's Medical Discipline associated with the assignment in the listed Clinical Site.
- Specialty this column outputs the Consultant's Specialty associated with the assignment in the listed Clinical Site.
- Sub-specialty this column outputs the Sub-specialty associated with the assignment in the listed Clinical Site.
- Contract Type this column outputs the Contract Type associated with the assignment in the listed Clinical Site.
- Tenure this column outputs the Tenure associated with the assignment in the listed Clinical Site.
- WTE this column outputs the WTE associated with the assignment in the listed Clinical Site.
- Work Practice Plan this column is color-coded and displays the following values:
  - Yes a field shaded green if the listed Consultant has/had a signed-off Practice Plan in place on the report date.
  - Requires Update a field shaded amber if the listed Consultant has a signed-off Practice Plan in place on the report date but there
    is a discrepancy between Post Hours and Practice Plan Hours.
  - No a field shaded red if the listed Consultant does not have / did not have a signed-off Practice Plan in place on the report date.

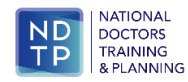